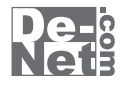

# らくらく印刷 ハガキ作成

## 取り扱い説明書

ユーザー登録はこちら http://www.de-net.com/pc

¦ DE-253

製品ご利用前に必ずお読みください。 この取り扱い説明書は大切に保管してください。

※シリアルナンバーを再発行することはできません。 シリアルナンバーはアップデートファイルをダウンロードする際などに必要となります。

| 目 次                           |                                        |
|-------------------------------|----------------------------------------|
| 動作環境・その他                      | 2                                      |
| インストール・アンインストール方法             | 3                                      |
| 起動方法 —————————————————————    | 6                                      |
| 画面・各部の説明                      | 7                                      |
| ランチャー画面                       | 7                                      |
| 差出人登録画面 ————————————————————— | 8                                      |
| 住所録選択画面                       | 9                                      |
| ハガキデザイン画面                     | 18                                     |
| データを登録する                      | 32                                     |
| データを検索する                      |                                        |
| データを印刷する ―――                  | 44                                     |
| 住所録のその他の機能                    |                                        |
| デザインを作成する ―――                 | 55                                     |
| データのバックアップと復元                 | 62                                     |
| ソフトウェアをダウンロードする ――            | 63                                     |
| Q & A                         | 66                                     |
| MEMO                          | 70                                     |
| ユーザーサポート ――                   | —————————————————————————————————————— |

## 動作環境・その他 ―――

## 動作環境

ハー

| 対応 PC<br>OS | メーカーサポートを受けられる Windows パソコン ※Mac には対応しておりません。<br>Windows 7 / Vista / XP                                  |
|-------------|----------------------------------------------------------------------------------------------------|
| 03          | Williouws // Visid / AF<br>SMaco CC / thirt / T to I to the                                              |
|             | ※Mad Concessionの 20 ビット版画用ソフトです 64 ビット版の OS に対応しておりません                                                   |
|             |                                                                                                    |
|             | ◇ OD が正市に到けらしい つみなく DD 反い / してい / で / で / で / で / で / で / で / で / で /                                    |
|             | オ川いいのの町1+線売を向にして必然もくのしております。                                                                             |
|             | 取利のグン ビスパンクスのブランファードがされている深境でおたいてんたいで、                                                                   |
|             | Server US には対応しておりません。管理有権限を行うにユーサーでは欠い、たとい。<br>コングロリンコとのサザーと期間が彼って「アンスの一般には「原語」とされた                     |
| CDU         | マイブロノノトのリット「ド州间川水を」しているひろでの動作は休証いたしません。                                                                  |
|             | Feltium II 以上 (Willows / Vista の場合は 10日2 以上)<br>F12MB 2位 (Windows / Vista の場合は 10日2 以上)                  |
| ディフプレイ      |                                                                                                    |
|             | 1024×700 以上の解除度で巴赤度 32011 The COIOI 以上衣小可能なもの<br>広志い L                                                   |
| じご こうち      | 「ロボメ」                                                                                                    |
|             | IGD 以上の空さ谷里(オフストール時)※これ以外にデータ体積の切空さ谷里が必要となります。                                                           |
| フリンダー       | A4、ハガキザイスか印刷印刷では定常に動作するレーザーもしくはイノンジェットノリノター                                                              |
|             | ※ノリノダーの印刷可能現場によっては、印刷内谷が一部切れてしまつ場合ものります。                                                                 |
|             | ※一部のノリノターではハソコノとの組み合わせ寺により、対応用紙サイ人であつても中間できない場合もあります。<br>(塩へ過数の計算を出せた)は、デンジングの「シーン」のでであり、したい、日本した、マンシングン |
|             | (複合機等の特殊な構造をしたノリノダー等で発生しやすい現象となつております。)                                                                  |
| 人キャナー       | IWAINS2トライハーか対応している人キャナー<br>王佐吉ジィストン・DFC (DNR) CDC                                                       |
| 対応画像形式      | 回該記込(入J)·JFG/DMF/PNG                                                                                     |
| その他         | 1 ノンマーイツド はがい堤境20次<br>キャンコレド間オマ=単に桂和の12時辺わいコレウェアのフェデニー しか却価単日桂和の百年た じに 公面 したります                          |
|             | 本ノノトに関する取利用報の唯誌やノノトウェアのアッファートや郵便留ち用報の更利なとに必要となります。                                                       |
| ご注意         | ※画像ファイルを使用する際には、データのサイズにご注意ください。                                                                         |
|             | ※お使いの環境によっては、データが大きすぎると正常に印刷されない場合があります。                                                                 |
|             | その場合、画像編集ソフトなどでサイズを小さくしてから画像を読み込んで、印刷してください。                                                             |
|             | ※本ソフトには画像ファイルを変換や縮小するソフトは付属しておりません。                                                                      |
|             | ※JPEG / BMP / PNG は、一般的な Windows 標準のファイルを基準としています。                                                       |
|             | ※特殊なファイル(CMYKカラーモードの物や、Web表示に特化したファイル等)は、本ソフト上では正常に読み込めない場合があります。                                        |
|             | ※本ソフトにはフォントは収録されておりません                                                                                   |
|             | ※文字の書体はお使いのパソコンにインストールされているフォントの中から選んで使用することができます。                                                       |
|             | また一部のフォントは使用できない場合もありますのでご注意ください。                                                                        |
|             | ※携帯 QR コードのブックマーク登録は NTT docomo の携帯電話用のみの対応です。                                                           |
|             | ※NTT docomo、SoftBank、au 各社それぞれの専用形式の QR コードを生成できますが、                                                     |
|             | 全ての携帯電話会社共通の QR コードを生成することはできません。                                                                        |
|             | ※ご利用のプリンター、使用する用紙などの組み合わせや印刷精度によっては、印刷された QR コードが認識されない場合があります。                                          |
|             | ※CSV ファイルは文字データのみのファイルです。                                                                                |
|             | ※CSV ファイルの中身によっては正常に読み込めない場合もあります。                                                                       |
|             | また、項目によってはインポートやエクスポートができないものもあります。                                                                      |
|             | ※他のソフトとの互換性はありません。                                                                                       |
|             | ※弊社のソフトは1つのパソコンに1ユーザー1ライセンスとなっております。                                                                     |
|             | 複数の台数でソフトを使用される場合は台数分のソフトをご用意ください。                                                                       |
|             | ※大量のデータを登録した際には、パソコンの動作等に遅延がみられる場合があります。                                                                 |
|             | ※弊社ではソフトの動作関係のみのサポートとさせていただきます。予めご了承ください。                                                                |
|             | ※各種ソフトウェア、またパソコン本体などの各種ハードウェアについてのお問い合わせやサポートにつきましては、                                                    |
|             | 各メーカーに直接お問い合わせください。                                                                                      |
|             | Microsoft、Windows、Windows 7、Windows Vista、は米国 Microsoft Corporation の米国及びその他の国における登録標または商標です             |
|             | Mac は米国および他国の Apple Inc. の登録商標です。                                                                        |
|             | Pentium はアメリカ合衆国および他の国におけるインテルコーポレーションの登録商標または商標です。                                                      |
|             |                                                                                                    |

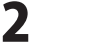

動作環境・その他

## インストール・アンインストール方法

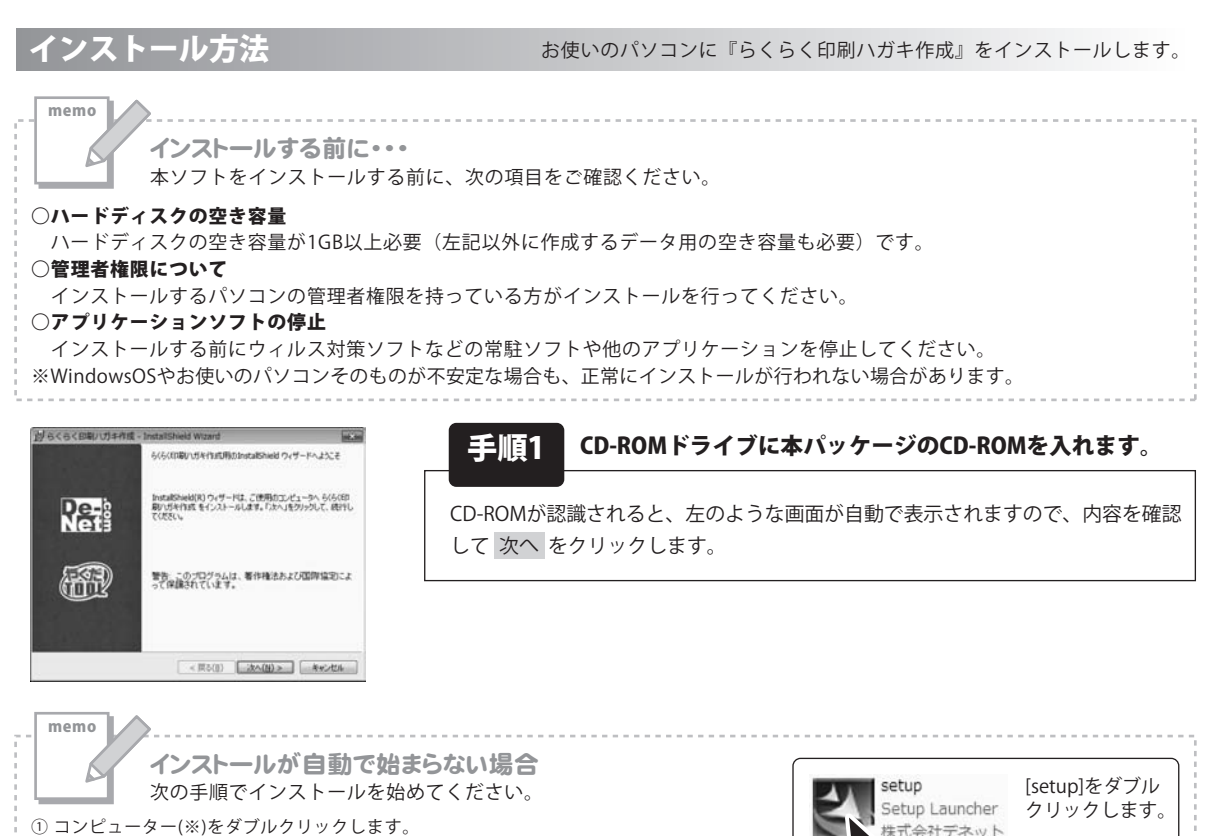

出らくらく印刷いた手作成 - InstaliShield W and the Re-使用时间和 いたの使用時に活動の含む主要が早くお読みください。 使用的感知的 この使用時搭書は、本製品および、開連資料をご使用するにあたっての条件を 定めたもので、株式会社デネットとお客様との間で交わされる契約です。 お客補は、使用許諾助約者をお読みの上、同意いただける場合は (使用許諾助約の条例に同意します3Cチェックをつけ、「次へ」ポタン を押してソフトウェアをインストールして下さい。 ● 使用許認知の合本項に同意します(A) ○ 使用許認知の合本項に同意しません(Q) < 戻る(目) 次へ(H) > キャンセル

② CDまたはDVDドライブをダブルクリックします。

※Windows XPは[マイコンピュータ]と表示されています。 ※Windows Vistaは[コンピュータ]と表示されています。

③ [setup]をダブルクリックします。

図らくらく印刷/Uガキ作成 - InstallShield Wi Inc. in インストール先のフォルタ このフォルタにインストールする場合は、「次へ」をクリックしていただい。 別のフォルタにイ ンストールする場合は、「文史」をクリックします。 GGG(日間)\ガキ作成のインストール先: CNProgram FileWDe-NetHagakPrintM 太平(C).... < 戻る(目) (次へ(H) > キャンセル

手順2 使用許諾契約の内容を確認します

使用許諾契約書の内容を確認し、使用許諾契約の条項に同意しますをクリック して選択した後、次へボタンをクリックしてください。

手順3 インストール先を確認します。

インストール先を変更することができます。 変更しない場合は 次へ をクリックしてください。インストール先を変更する 場合は 変更 をクリックして、インストール先を選択してから 次へ をクリック してください。通常はインストール先を変更しなくても問題はありません。

らくらく印刷ハガキ作成

インストール・アンインストール方法

株式会社デネット

## インストール・アンインストール方法

| 10 らくらく日期/Uガキ作成 - Insta                           | IShield Wizard     | 10.00        |
|---------------------------------------------------|--------------------|--------------|
| プログラムをインストールする準備ができ<br>ウィザードは、インストールを開始する         | ました<br>単価ができました。   | <b>Qe</b> -  |
| インストールの設定を参照したり支援<br>リックすると、ウィザードを終了します。<br>現在の設定 | する場合は、「戻る」をクリックしてく | だれ、「キャンセル」をク |
| セットアップ タイプ<br>標準                                  |                    |              |
| インストール先フォルダ:<br>CNProgram FilesVDe-NetW           | Hapak Print¥       |              |
| ユーザ情報<br>名称<br>会社                                 |                    |              |
| I tetaltheid                                      |                    |              |
|                                                   | < 異る(品) インストー      | H(D) ##CAUL  |

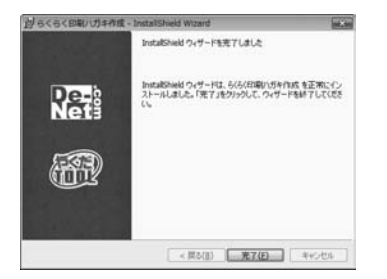

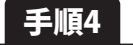

4 インストールの設定内容を確認します。

インストール先等の情報が表示されます。確認を行い、インストールを行う場合 は インストール をクリックしてください。

#### 手順5 インストール完了です。

インストールが正常に終了すると左のような画面が表示されます。 完了 ボタンをクリックしてください。

アンインストール方法

お使いのパソコンから『らくらく印刷ハガキ作成』をアンインストール(削除)します。

本ソフトを完全に終了して ボタン→「コントロールパネル」→「プログラムのアンインストール」で一覧表示されるプログラム の中から「らくらく印刷ハガキ作成」を選択して「アンインストール」をクリックすると確認メッセージがでますので、 はいをクリックするとアンインストールが実行されます。

※Windows OSがXPの場合、「スタート」→「コントロールパネル」→「プログラムの追加と削除」を選択して アンインストールを行ってください。

※Windows OSがVistaの場合、 ボタン→「コントロールパネル」→「プログラムのアンインストールと変更」を 選択してアンインストールを行ってください。

## インストール・アンインストール方法

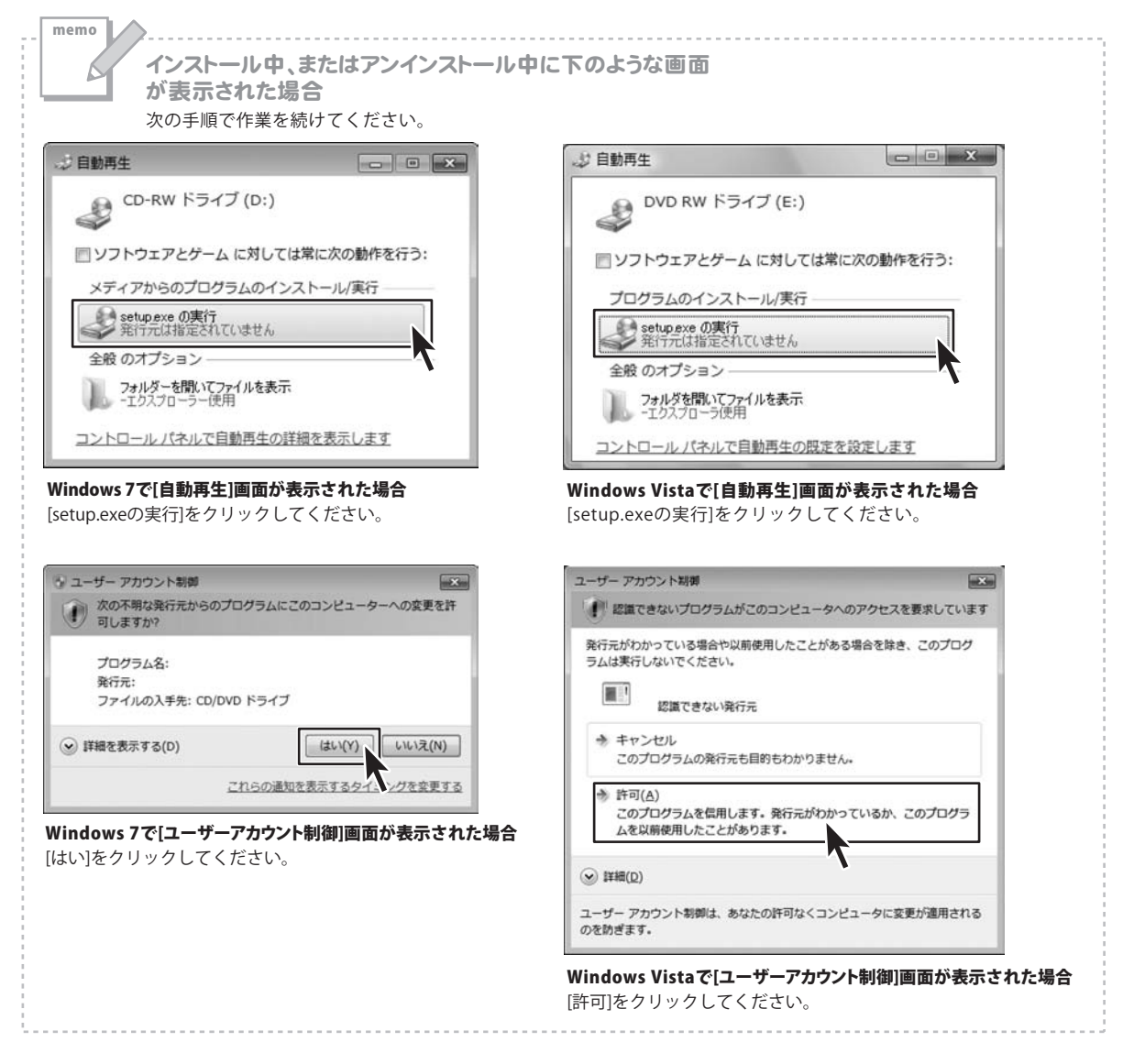

| ○ うくうくための UJ-FFMA ○ かっとう スタートアップ  スタートアップ  メンテナンス                                                                                                    | コンピューター<br>コントロールパネル<br>デバイスとプリンター<br>既走のプログラム<br>ヘルプとサポート<br>Windows セキュリティ | ソフトウェア最新版を弊社ホームページよりダウンロード<br>を行い、お客様がお使いのソフトウェアを最新の<br>ソフトウェアへ更新します。<br>ソフトウェア最新版をご利用いただくことで、より快適に<br>弊社ソフトウェアをご利用いただくことが可能となります。<br>下記、デネットホームページよりソフトウェアの最新情報<br>をご確認ください。 |
|----------------------------------------------------------------------------------------------------|------------------------------------------------------------------------------|----------------------------------------------------------------------------------------------------|
| <ul> <li>Ø Internet Explorer</li> <li>Ø Windows DVD メーカー</li> <li>Ø Windows FAX とスキャン</li> <li>Ø Windows Media Center</li> <li>Ø Windows Media Player</li> <li>Ø Windows Update</li> <li>Ø XPS ビューアー</li> <li>⑦ デスクトップ ガジェット</li> <li>⑦ 既定のプログラム</li> <li>Ø De-Net</li> <li>Ø S<s<(印刷) li="" ①キ="" 作成<=""> </s<(印刷)></li></ul> | ドキュメント       ビクチャ       ミュージック       ゲーム                                     | ソフトウェマ星年時について                                                                                                    |

## スタートメニューからの起動

ボタン(Windows XPの場合は[スタート]ボタン)をクリックして 「すべてのプログラム」→「De-net」→「らくらく印刷ハガキ作成」とたどって「らくらく印刷ハガキ作成」を クリックしますと本ソフトが起動します。

#### デスクトップショートカットからの起動

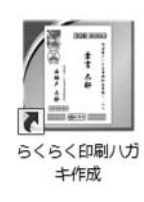

- らくらく印刷ハガキ作成 ショートカット

正常にインストールが完了しますと、デスクトップに上の様なショートカットアイコンができます。 ダブルクリックをすると、本ソフトが起動します。

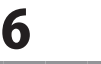

#### ランチャー画面

本ソフトを起動(方法は6ページを参照)すると、下のようなランチャー画面が表示されます。

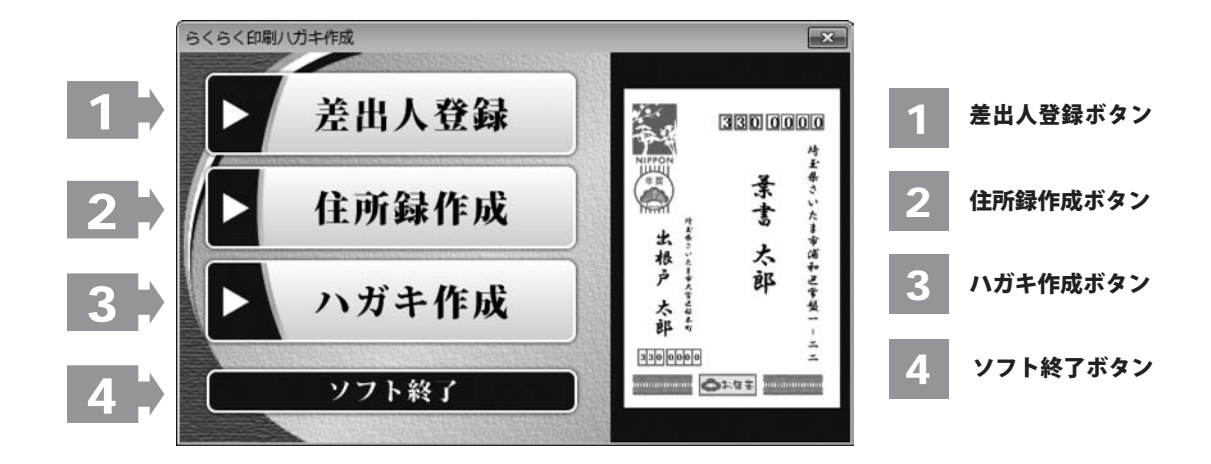

差出人登録ボタン 1

差出人編集画面へ進みます。登録されたデータは印刷の際に差出人として自動的に印刷されます。 最大で10ファイルまで保存できます。(8ページ参照)

#### 2 住所録作成ボタン

住所録選択画面へ進みます。氏名、住所、電話番号、などの情報を登録します。 最大で10ファイルまで保存できます。1ファイルの住所録に登録できる件数には制限はありません。(9ページ参照)

#### 3 ハガキ作成ボタン

ハガキデザイン画面に進みます。また、テンプレートを用いて、手軽にハガキを作成することもできます。 最大で100ファイルまで保存しておくことが可能です。(18ページ参照)

#### 4 ソフト終了ボタン

「らくらく印刷ハガキ作成」を終了します。

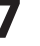

#### 差出人登録画面

差出人を登録します。宛名印刷の際は、ここに登録した内容を差出人として印刷できます。

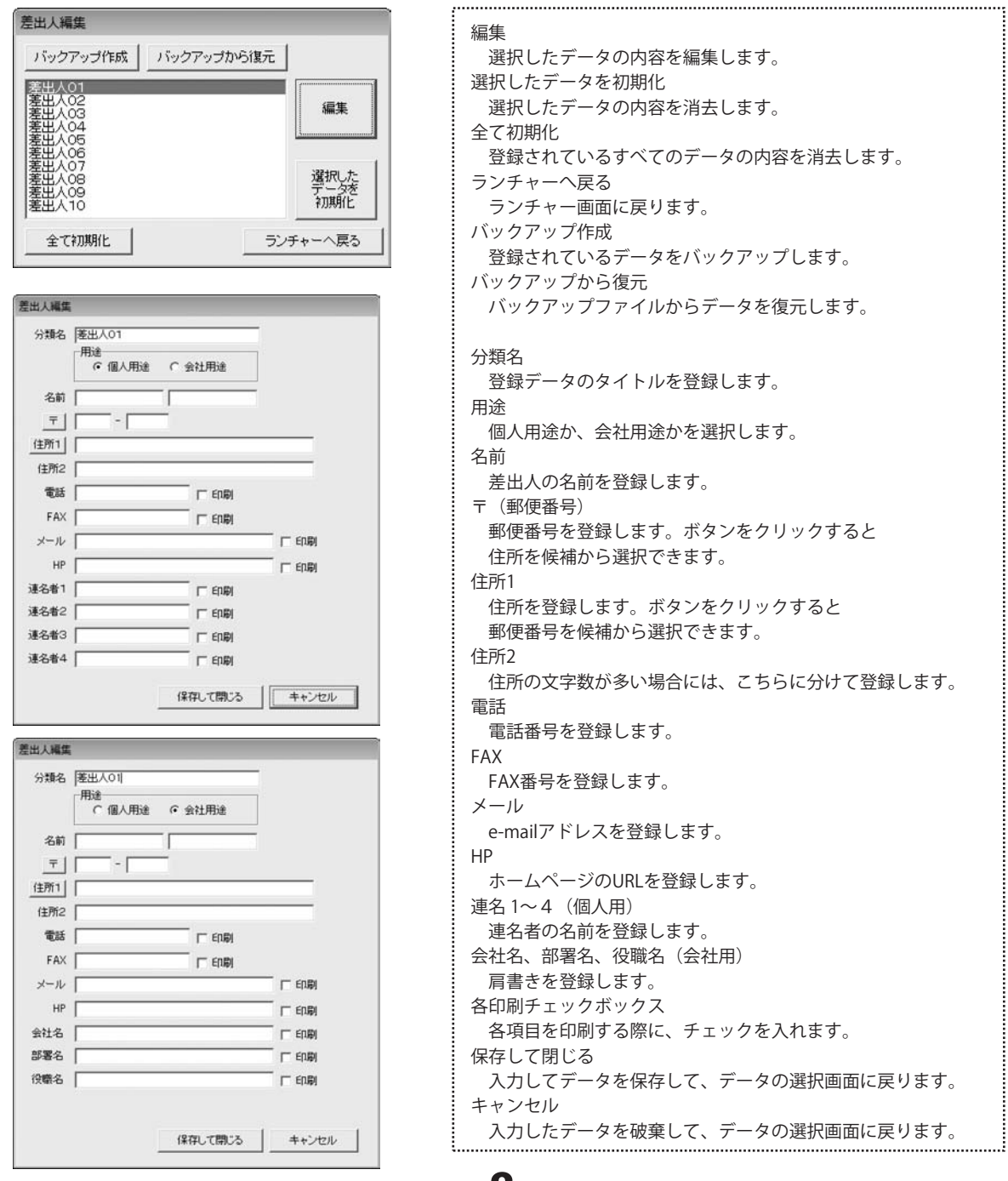

らくらく印刷ハガキ作成

8

画面・各部の説明

#### 住所録選択画面

住所録を登録します。宛名印刷の際は、ここに登録した内容を宛名として印刷できます。

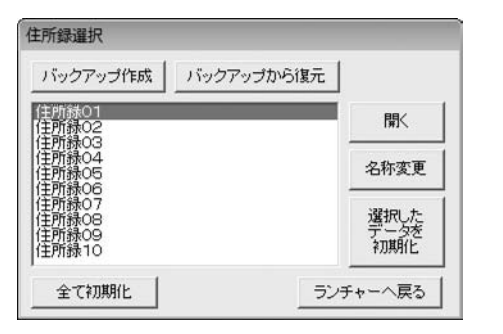

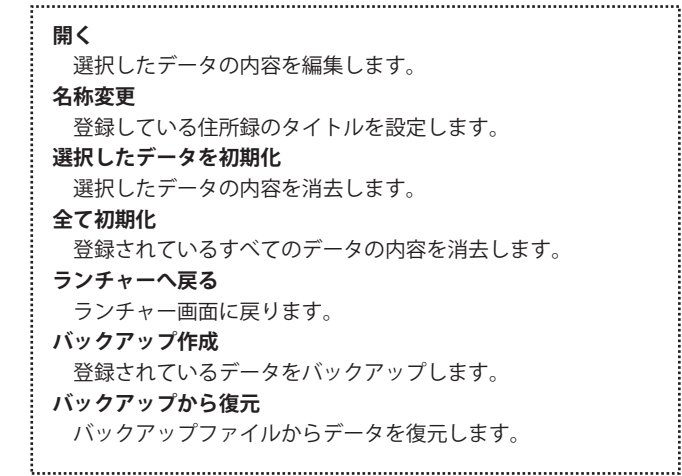

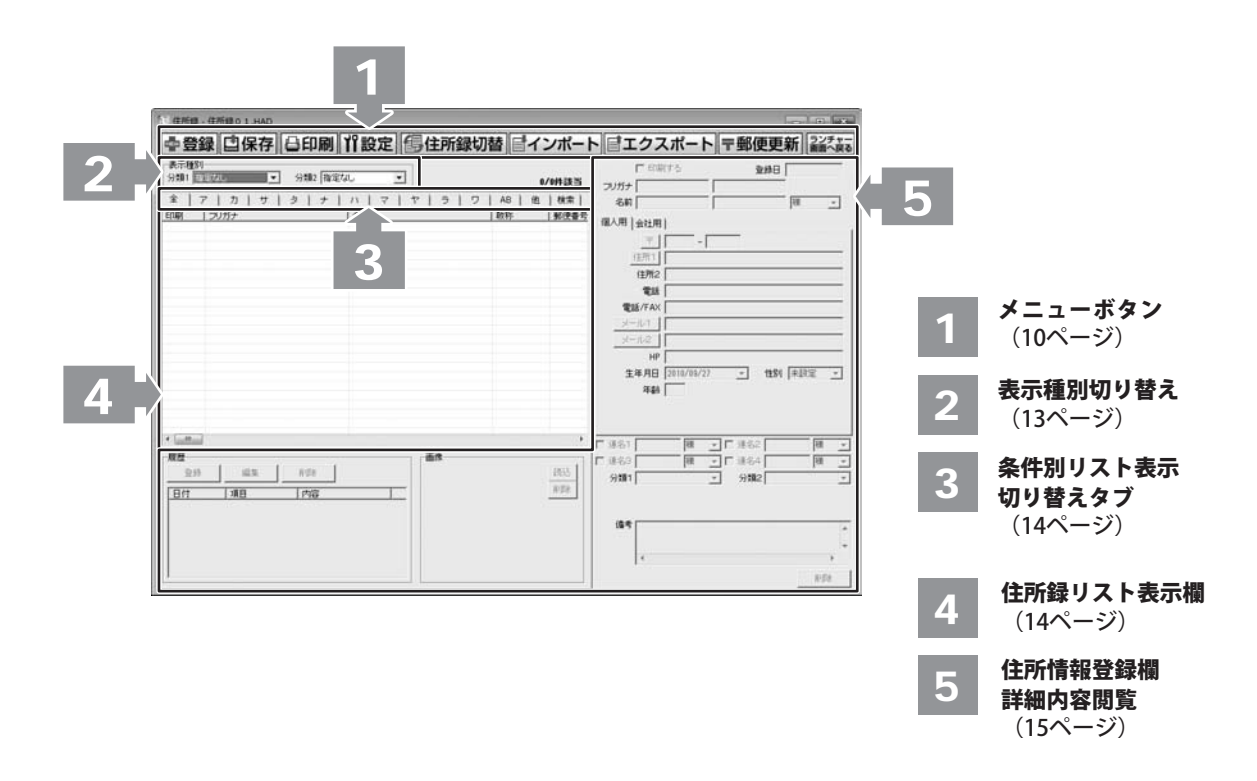

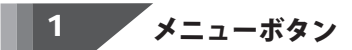

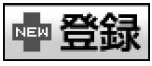

住所録にデータを1件追加する(登録する)時に使用します。

| 所追加  |    |       |
|------|----|-------|
| 名前   |    |       |
| フリガナ |    |       |
|      | 登録 | キャンセル |

| 名前                         |
|----------------------------|
| 住所録に登録するデータの名前を入力します。      |
| フリガナ                       |
| 入力した名前のフリガナを入力します。         |
| 登録                         |
| 名前、フリガナを入力した後に新規データを登録します。 |
| キャンセル                      |
| 新規データの登録を行わずに、メイン画面に戻ります。  |
|                            |

## 當保存

編集している住所録を保存します。

合印刷

登録した住所録データを使用して、各種印刷を行います。

| 26471 612/001 |
|---------------|
| 登録データ<br>一覧印刷 |
| 登録データ         |
| キャンセル印刷をせる    |
|               |

|                    | ۰. |
|--------------------|----|
| 宛名印刷               |    |
| 登録データを宛名として印刷します。  | -  |
| 一覧印刷               |    |
| 登録データの一覧印刷をします。    |    |
| キャンセル              |    |
| 印刷をせずにデザイン画面に戻ります。 |    |

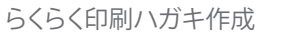

画面・各部の説明

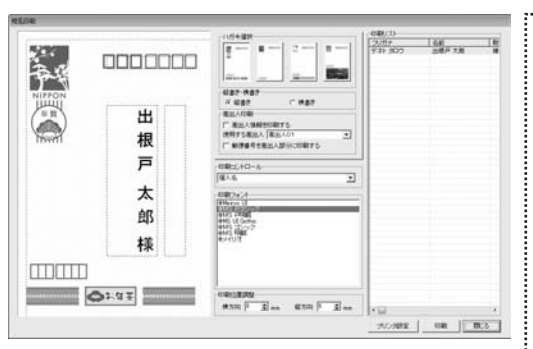

ハガキ選択 宛名印刷をするハガキの種類を選択します。 縦書き・横書き 宛名の縦書き・横書きを選択します。 差出人印刷 差出人情報を印刷する チェックを入れると、差出人が印刷されます。 使用する差出人 ▼をクリックして、宛名印刷時に使用する差出人情報を 選択します。 郵便番号を差出人部分に印刷する チェックを入れると、郵便番号を差出人部分に 印刷します。 印刷コントロール ▼をクリックして、宛名印刷を行う場合に使用 する宛名の表記タイプを選択します。 個人名 登録した個人名と会社の住所が印刷されます。 会社部署御中 入力した会社名と部署名が印刷され、敬称が 御中になります。※名前は印刷されません。 会社部署役職殿 会社名・部署名・役職が印刷され、敬称が 殿になります。※名前は印刷されません。 会社部署役職名前 会社名・部署名・役職名・名前が印刷され、 敬称は名前の右側にある「敬称」で 選択したものが印刷されます。 印刷フォント 宛名印刷に使用するフォントを選択します。 印刷位置調整 印刷位置の調節ができます。数値を入力するか、 ▲▼で数値を変更します。 プリンタ設定 プリンタの設定画面を表示します。 印刷 設定した内容で印刷を開始します。 閉じる 印刷作業を行わずに、メイン画面に戻ります。

# ------ 画面・各部の説明

| 2029         |                   |                |               | 日期の向き           |                | CROSS . |         |
|--------------|-------------------|----------------|---------------|-----------------|----------------|---------|---------|
| Microsoft XP | S Document Whiter | -              | ゴリン対象定        | CE              | 4.88           | 1 2     |         |
| 7            | etice#            | で 第線をつける       |               |                 |                |         |         |
| 印刷する頃に       | ONENCLOUR         | 用きれない場合がありま    | <b>*</b> )    |                 |                |         |         |
| PF (91771)   | 8012017           | 110所1110所21速   | 81 [ 课名2 ] 课名 | 31364198        | <b>第1</b> 1分類2 | 1       |         |
| C \$172      | 名前 分類1            | 分割21個考1        |               |                 |                |         |         |
| C \$175      | 名前   会社名          | 部署名   夜間名   余t | 土電話 会社電話/F    | AXI 会社メー        | 41             |         |         |
| C \$17'4     | 名前1会社名1           | 会社干   会社信所1    | 会社信用21会社委     | <b>255 会社電話</b> | /FAX1 会社       | ol-wit  |         |
| C 9175       | 名前   電話   電       | 题/FAX 会社名 会    | 社電話 会社電話/     | FAX             |                |         |         |
|              |                   |                |               |                 |                | (1893)6 | 4+2-125 |
|              |                   |                |               |                 |                | (1889); |         |

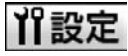

| 1              | inte l | 9182<br>608.00               | an   | MIN-X        | 1010 |
|----------------|--------|------------------------------|------|--------------|------|
| 2014           | 43.    | 9900<br>9900<br>9900<br>9900 | 43.  | 日本           | 42.8 |
| 05<br>05<br>07 | 8/28   | 9106                         | R Da | 1900<br>1910 | 8/29 |
| 66<br>110      |        | 9000                         |      | えん           |      |
|                |        |                              |      | 1.0000       |      |
|                |        |                              |      |              |      |

プリンタ

▼をクリックして、印刷に使用するプリンターを 選択します。

プリンタ設定

プリンタ設定画面を表示します。

ページ番号をつける チェックを入れると、ページ番号を印刷します。

#### 罫線をつける

チェックを入れると、一覧に罫線をつけて 印刷します。

**印刷の向き** 印刷する向きを選択します。

#### 印刷部数

▲▼をクリックして、印刷する部数を設定します。

印刷する項目

タイプ1~5から印刷する項目を選択します。

印刷開始

設定した内容で、印刷を開始します。

キャンセル

印刷せずに、メイン画面に戻ります。

#### 分類・敬称設定タブ 追加 新しい分類・敬称を追加します。 編集 選択した分類・敬称を編集します。 削除 選択した分類・敬称を削除します。 パスワード設定タブ ソフト起動時にパスワードを設定する チェックを入れると、パスワードを設定することができます。 パスワードの設定・変更ボタンをクリックして、 パスワード設定画面からパスワードを設定します。 現在、編集中の住所録にパスワードを設定する チェックを入れると、パスワードを設定することができます。 パスワードの設定・変更ボタンをクリックして、 パスワード設定画面からパスワードを設定します。 全タブ共通 設定 設定した内容を保存して、設定画面を閉じます。 キャンセル 設定した内容を保存せずに、設定画面を閉じます。

らくらく印刷ハガキ作成

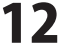

画面・各部の説明

## 目住所録切替

作業している住所録を閉じ、別の住所録へ切り替えます。

別のソフトで作成された住所録など、CSV形式のファイルを本ソフトに取り込むことができます。 (詳しくは49ページをご覧ください。)

※取り込むことが可能な項目には制限があります。

## 「エクスポート

本ソフトで登録した住所録をCSV形式のファイルに出力できます。

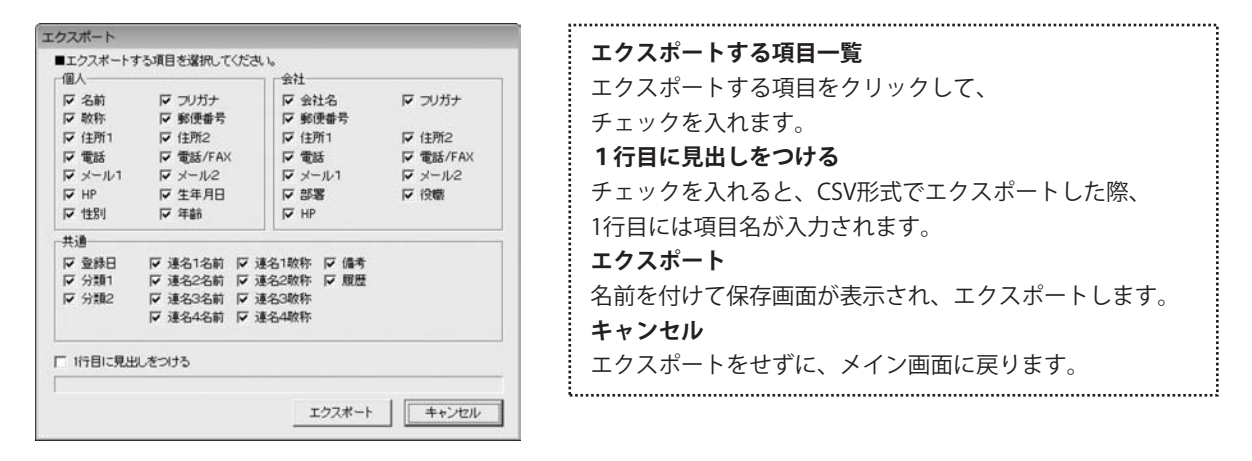

#### 〒郵便更新

郵便番号の最新データをインターネットで更新することができます。

ランチャー 画面へ戻る

ランチャー画面へ戻ります。

### 2 表示種別切り替え

| 表示和 | 重別   | - 12  |      |   |
|-----|------|-------|------|---|
| 分類1 | 指定なし | → 分類2 | 指定なし | • |

分類1…………… ▼をクリックすると、分類1に登録された項目の一覧が表示され、各項目に該当する住所録データが 表示されます。

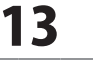

画面・各部の説明

#### 3 条件別リスト表示切り替えタブ

全 ア | カ | サ | タ | ナ | ハ | マ | ヤ | ラ | ワ | AB | 他 | 検索 |

各タブをクリックすると、登録した名前を自動的に50音別に振り分けて、リストに表示することができます。 また、任意で登録者を分類分けすることができますので、条件に該当する登録者のピックアップがかんたんにできます。

**全 タブ…………**登録されている住所録データの名前一覧を全て表示します。

**アーワ タブ…………** 各50音のタブをクリックすると、各50音ではじまる名前の一覧が表示されます。

**AB タブ…………** ABタブをクリックすると、アルファベットではじまる名前の一覧が表示されます。

検索 タブ ………… 検索画面が表示されます。

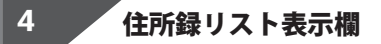

| ED刷 | フリガナ | 名前 | 敬称 | 郵便番号 |
|-----|------|----|----|------|
|     |      |    |    |      |

登録されたデータの名前を「表示種別切り替え」(14ページ)、「条件別リスト表示切り替えタブ」(15ページ)で 選択した条件に合わせて一覧表示します。

名前を右クリックすると、印刷のオン/オフ、データの削除操作を行うことができます。

| ノリルテ    | 治則               | 可又个小             | 野1天田万   1 |
|---------|------------------|------------------|-----------|
| テネト タロウ | 印刷チェック<br>印刷チェック | を付ける()<br>を外す(Y) | X)        |
|         | 選択中の住所           | を削除する            | 5(Z)      |

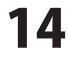

共通情報

5

#### 住所情報登録欄&詳細内容閲覧

住所や電話番号、名刺写真等の画像、履歴などの詳細情報の登録を行います。 また、住所録リスト表示欄よりクリックして選択したデータの詳細情報を閲覧できます。

| ▶ 印刷する                |           | 登録日               |     |             |
|-----------------------|-----------|-------------------|-----|-------------|
| フリガナ                  |           |                   |     |             |
| 名前                    |           |                   | 様   | ¥           |
| 個人用   会社用             |           |                   |     |             |
| Ŧ                     | - [       |                   |     |             |
| 住所1                   |           |                   |     |             |
| 住所2                   |           |                   |     |             |
| 電話                    |           |                   |     |             |
| 電話/FAX                |           |                   |     |             |
| メール1                  |           |                   |     |             |
| ×-11/2                |           |                   |     |             |
| HP                    |           |                   |     |             |
| 生年月日 201              | 0/09/27   | → 性別              | 未設定 | Ψ           |
| 年齢                    | -         |                   |     |             |
| □ 連名1<br>□ 連名3<br>分類1 | 様「<br> 様「 | 道名2<br>道名4<br>分類2 |     | 漾<br>▼<br>▼ |
| 備考                    |           |                   |     | ^<br>       |
|                       |           |                   |     |             |
|                       |           |                   | Ĩ   | 训除          |

#### 印刷する チェックを入れると、宛名印刷されます。 登録日 データの登録日を表示します。※変更することはできません。 フリガナ 名前のフリガナを入力します。 名前 名前を入力します。 敬称 名前の後につける敬称を▼をクリックして選択します。 また、手入力で入力することもできます。 個人用タブ Ŧ 郵便番号を入力します。 郵便番号を入力して、〒 ボタンをクリックすると、 郵便番号から住所を入力することができます。 住所1 住所を入力します。住所を入力して住所1 ボタンを クリックすると、住所から郵便番号を入力することが できます。 住所2 ビル名等の長い住所を、1と2にわけて入力するのに 便利です。 電話 電話番号を入力します。 雷話/FAX 電話番号またはFAX番号を入力します。

電話番号は7にはFAX番号を入力します。 携帯電話番号等の入力に使用できます。

#### メール1

メールアドレスを入力します。メール1 ボタンをクリック すると、普段お使いのメールソフトが起動し、メール1に 入力したメールアドレス宛てにメールを作成することが できます。

| F EDE           | ける       |             | の見                         | 録日 |     |          |       |
|-----------------|----------|-------------|----------------------------|----|-----|----------|-------|
| フリガナ            |          |             |                            |    |     |          |       |
| 名前              |          |             |                            |    | 様   |          | r     |
| 個人用 会社用         | 1        |             |                            |    |     |          |       |
| Ŧ               | · ·      | - [         |                            |    |     |          |       |
| (主所1            |          |             |                            |    |     |          |       |
| 住所2             |          |             |                            |    |     |          |       |
| 電話              |          |             |                            |    |     |          |       |
| 電話/FAX          |          |             |                            |    |     |          |       |
| メール1            |          |             |                            |    |     |          |       |
| メール2            |          |             |                            |    |     |          |       |
| HP              |          |             |                            |    |     |          |       |
| 生年月日            | 2010/09/ | /27         | Ŧ                          | 性別 | 未設定 | Ê,       | Ŧ     |
| 年齢              |          |             |                            |    |     |          |       |
| □ 連名1 □ 連名3 分類1 | <br>様    | ۲<br>۲<br>۲ | 「連名2<br>「連名4<br><b>分類2</b> |    |     | <b>様</b> | + + + |
| 備考              |          |             |                            |    | 1   | ,        | *     |
|                 |          |             |                            |    |     | 削除       |       |

#### メール2

メールアドレスを入力します。メール2 ボタンをクリック すると、普段お使いのメールソフトが起動し、メール2に 入力したメールアドレス宛てにメールを作成することが できます。

#### HP

ホームページアドレスを入力します。

#### 生年月日

生年月日を入力します。▼をクリックして、表示される カレンダーから選択することができます。 また、手入力で入力することもできます。

#### 性別

▼をクリックして、性別を選択します。 また、手入力で入力することもできます。

#### 年齢

生年月日を入力すると、自動的に表示されます。

#### 会社用タブ

フリガナ

会社名のフリガナを入力します。

#### 会社名

会社名を入力します。

#### ∓

郵便番号を入力します。

#### 住所1

住所を入力します。住所を入力して住所1 ボタンをクリック すると、住所から郵便番号を入力することができます。

#### 住所2

住所を入力します。

ビル名等の長い住所を、1と2にわけて入力するのに便利です。

#### 電話

電話番号を入力します。

#### 電話/FAX

電話番号を入力します。 携帯電話番号等の入力に使用できます。

秀甲竜祜宙方寺の人川に使用でさより。

#### メール1

メールアドレスを入力します。メール1 ボタンをクリック すると、普段お使いのメールソフトが起動し、メール1に 入力したメールアドレス宛てにメールを作成することが できます。

|       | ▼ 印刷3 | ち       |   | 1     | 影録日 | 2010/ | 10/07   |            |
|-------|-------|---------|---|-------|-----|-------|---------|------------|
| フリガナ  | - I   |         |   |       |     |       |         |            |
| 名前    | ī 📔   |         |   |       |     | 様     | 1       | •          |
| 個人用   | 会社用   |         |   |       |     |       |         |            |
|       | フリガナ  |         |   |       |     |       |         |            |
|       | 会社名   |         |   |       |     |       |         |            |
|       | _=_ [ |         | - |       |     |       |         |            |
|       | 住所1   |         |   |       |     |       |         |            |
|       | 住所2   |         |   |       |     |       |         |            |
|       | 電話    |         |   |       |     |       |         |            |
| 電     | 話/FAX |         |   |       |     |       |         |            |
| ×     | -1/1  |         |   |       |     |       |         |            |
| *     | -1/2  |         |   |       |     |       |         |            |
|       | HP h  | ittp:// |   |       |     |       |         |            |
|       | 部署    |         |   |       |     |       |         |            |
|       | 役職    |         |   |       |     |       |         |            |
| □ 連名1 |       | 様       | Ŧ | □ 連名2 |     |       | 様       | Ŧ          |
| □ 連名3 |       | 様       | Ŧ | □ 連名4 |     |       | 様       | v          |
| 分類1   |       |         | Ŧ | 分類2   | 2   |       |         | Ŧ          |
| 備考    | 4     |         |   |       | _   | _     |         | <b>* +</b> |
|       | 1.    |         |   |       |     |       | 11117.0 |            |
|       |       |         |   |       |     |       | 自即派     |            |

|     |               | 画像 |      |
|-----|---------------|----|------|
| 編集: | 首任主           |    | 読込   |
| 项目  |               |    | RIDE |
|     |               |    |      |
|     |               |    |      |
|     |               |    |      |
|     |               |    |      |
|     | 1413.<br>1418 |    |      |

#### メール2

メールアドレスを入力します。携帯電話のアドレス等の 入力に使用できます。 メール2 ボタンをクリックすると、 普段お使いのメールソフトが起動し、メール2に入力した メールアドレス宛てにメールを作成することができます。

## HP

ホームページアドレスを入力します。

#### 部署

部署を入力します。

#### 役職

役職を入力します。

#### 共通情報

#### 連名1~4チェック項目

チェックを入れると、宛名印刷時に連名で印刷されます。

#### 連名1~4

連名を入力します。

#### 連名1~4敬称

▼をクリックして、敬称を選択します。

#### 分類1・2

▼をクリックして、分類1・2を設定します。

#### 備考

備考を入力します。

#### 削除

現在表示されている登録したデータを1件削除します。

#### 履歴

やりとりを履歴として記録することができます。

#### 登録

履歴を入力します。

#### 編集

入力した履歴を編集します。

#### 削除

入力した履歴を削除します。

#### 画像

写真や名刺、スキャナーで取りこんだ画像等を読み込むこと ができます。

#### 読み込み

ファイルを選択する画面が表示され、画像を読み込みます。

#### 削除

読み込んだ画像を削除します。

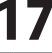

## ハガキデザイン画面

ハガキをデザインします。テンプレートからの作成や以前作成したデータの修正ができます。

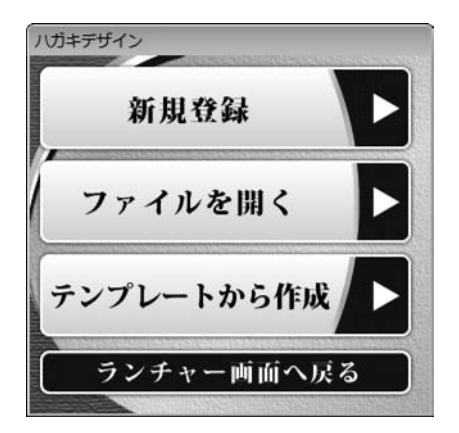

| 新規登録                          |
|-------------------------------|
| ハガキのデザインを新規に作成します。            |
| ファイルを開く                       |
| 選択したデザインの再編集を行います。            |
| テンプレートから作成                    |
| 収録されてているテンプレートを用いてデザインを作成します。 |
| ランチャーへ戻る                      |
| ランチャー画面に戻ります。                 |
|                               |

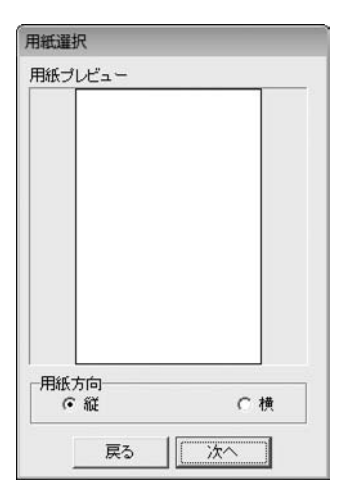

| 用紙プレビュー               |
|-----------------------|
| 用紙のプレビューが表示されます。      |
| 用紙方向                  |
| 用紙を縦に使うか、横に使うかを選択します。 |
| 戻る                    |
| 前の画面へ戻ります。            |
| 次へ                    |
| デザイン画面へ進みます。          |
|                       |

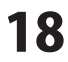

| デインフィル002<br>デインフィル003<br>デインフィル005<br>デインフィル005<br>ディンフィル007<br>ディンフィル007<br>ディンフィル007<br>ディンフィル007<br>ディンフィル007<br>ディンフィル011<br>ディンフィル012<br>ディンフィル013<br>ディンフィル013<br>ディンフィル014<br>ディンフィル014<br>ディンフィル015 |
|----------------------------------------------------------------------------------------------------|
| ナインファイル017<br>ナインファイル018 -                                                                                                    |

| バックアップ作成<br>データのバックアップファイルを作成します。               |
|-------------------------------------------------|
| バックアップから復元<br>バックアップファイルからデータを復元します。<br>ファイルタ短集 |
| ファイル石編集<br>選択しているデータのファイル名を変更します。<br>プレビュー表示エリア |
| 選択しているデータのプレビューが表示されます。<br>OK                   |
| デザイン画面へ進みます。<br>キャンセル                           |
| 前の画面に戻ります                                       |

アンプレート編訳 デザインファイル000 デザインファイル000 デザインファイル000 デザインファイル000 デザインファイル000 デザインファイル000 デザインファイル000 デザインファイル010 デザインファイル010 ジザインファイル010 ジェインフィール01 ジェインフィール010 ジェインフィール01 ジェインフィール01 ジェーム01 ジェーム01 シェーム01 シェーム01 シェーム01 シェーム01 シェーム01 シェーム01 シェーム01 シェーム01 シェーム01 シェーム01 シェーム01 シェーム01 シェーム01 シェーム01 シェーム01 シェーム01 シェーム01 シェーム01 シェーム01

プレビュー表示エリア

..... プレビュー表示エリア 選択しているテンプレートのプレビューが表示されます OK デザイン画面へ進みます。 キャンセル 前の画面に戻ります。 ;

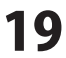

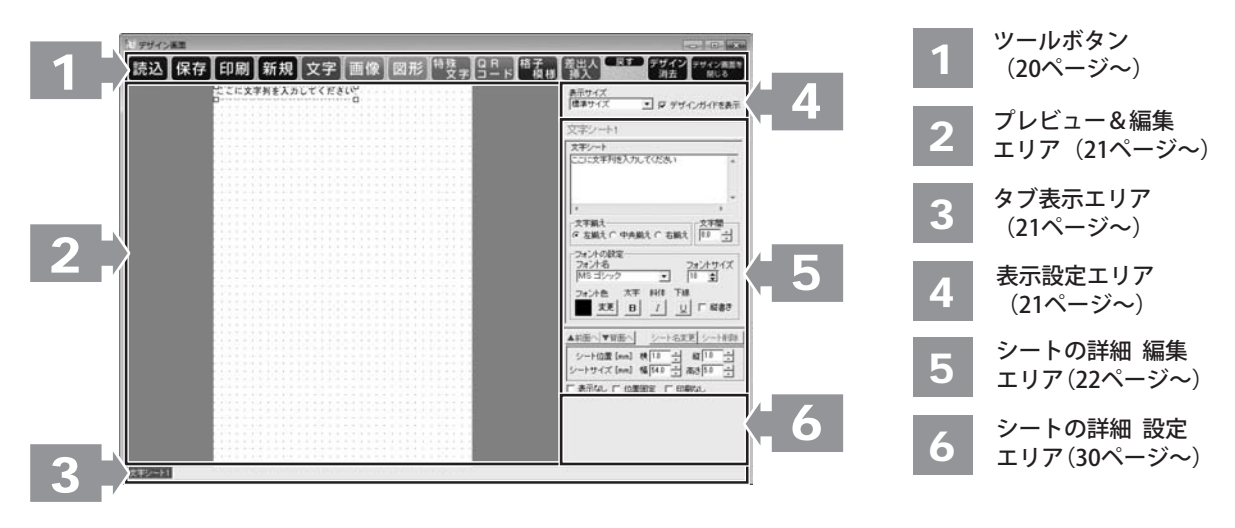

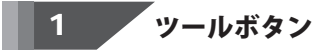

読込 本ソフトで作成、保存したファイルを開きます。

保存現在作成しているデザインを保存します。

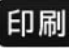

ボタンをクリックすると、下のような印刷プレビュー画面が表示されます。印刷プレビュー画面では、 作成したデザインの印刷プレビューを確認し、印刷を行うことができます。

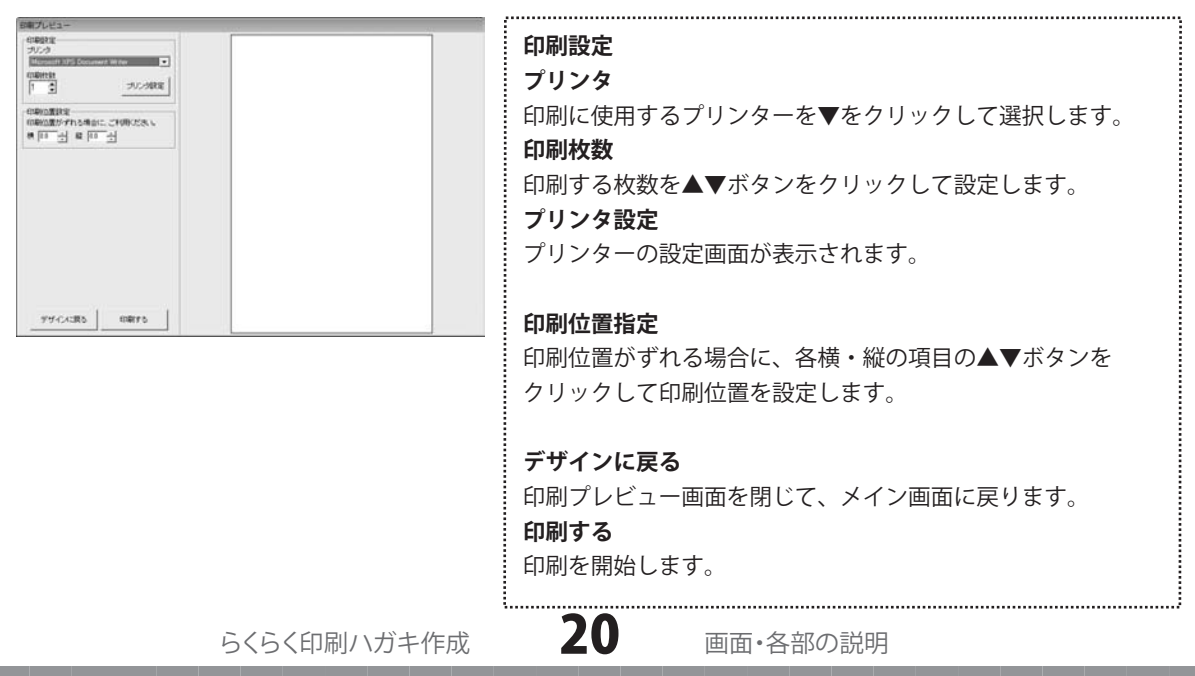

| 新規         | 新しくデザインを作成します。                           | 文字             | デザインに文字シートを追加します。<br>(詳細は22ページをご覧ください)      |
|------------|------------------------------------------|----------------|---------------------------------------------|
| 画像         | デザインに画像シートを追加します。<br>(詳細は23ページをご覧ください)   | 図形             | デザインに図形シートを追加します。<br>(詳細は25ページをご覧ください)      |
| 特殊<br>文字   | デザインに特殊文字シートを追加します。<br>(詳細は26ページをご覧ください) | Q R<br>⊐ – К   | デザインに携帯QRコードシートを追加します。<br>(詳細は27ページをご覧ください) |
| 格子<br>模様   | デザインに格子模様シートを追加します。<br>(詳細は29ページをご覧ください) | 差出人<br>挿入      | 差出人の情報を差し込みます<br>(詳細は29ページをご覧ください)          |
| (戻す)       | 行った作業の1つ前の作業に戻ります。                       | やり直す           | 「戻す」によって変更した作業を<br>1つやり直します。                |
| デザイン<br>消去 | 現在編集しているデザインを削除します。                      | デザイン画面を<br>閉じる | デザイン作業を中止し、前の画面へ戻ります。                       |

2 プレビュー&編集エリア

作成時、ここにプレビュー(印刷イメージ)が表示されます。 ここから直接、シート位置の調整やサイズ調整などの編集作業も行います。

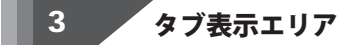

シートを追加した際に表示されるタブがこのスペースに表示されます。 タブの入れ替えや名前の変更等も行えます。

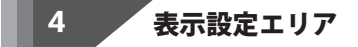

表示サイズ プレビュー&編集エリアの表示サイズを設定します。 1024×768、1280×1024、1920×1200から選択できます。

デザインガイドを表示 チェックを入れると、プレビュー&編集エリアのガイドを表示させることができます。

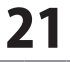

#### 5 シートの詳細 編集エリア

文字、画像、図形、特殊文字、QRコード、格子模様の各シートの詳細の編集を行います。

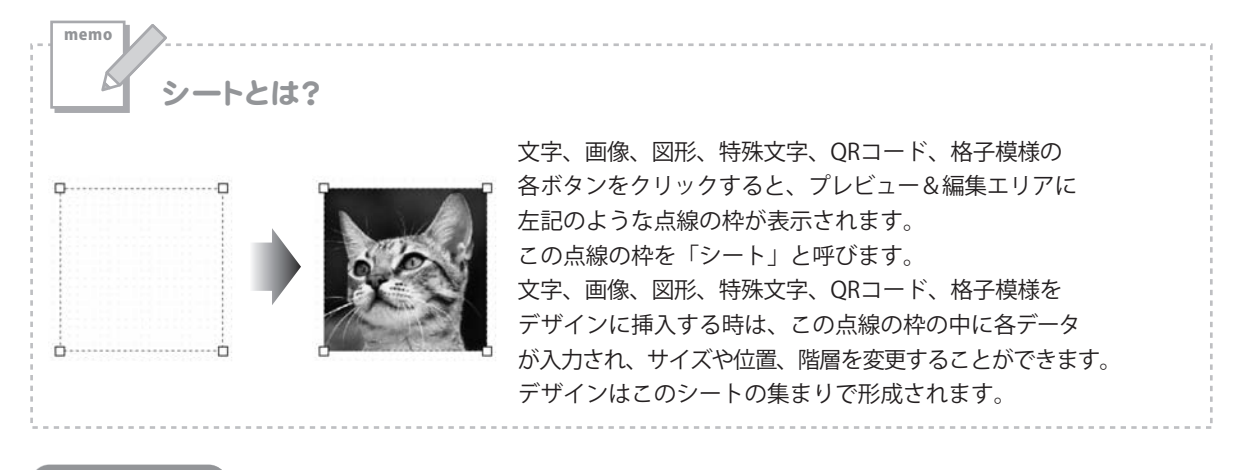

#### 文字シート

文字 ボタンをクリックすると、文字シートを配置することができます。 文字シートはデザインに文字を入力したい時に使用します。

入力した文字には効果として、「フォント(書体)の変更」、「文字の大きさの調整」、「文字の色の変更」、 「通常・太字の変更」、「通常・斜体の変更」、「下線の有無の変更」、「横・縦書きの変更」ができます。

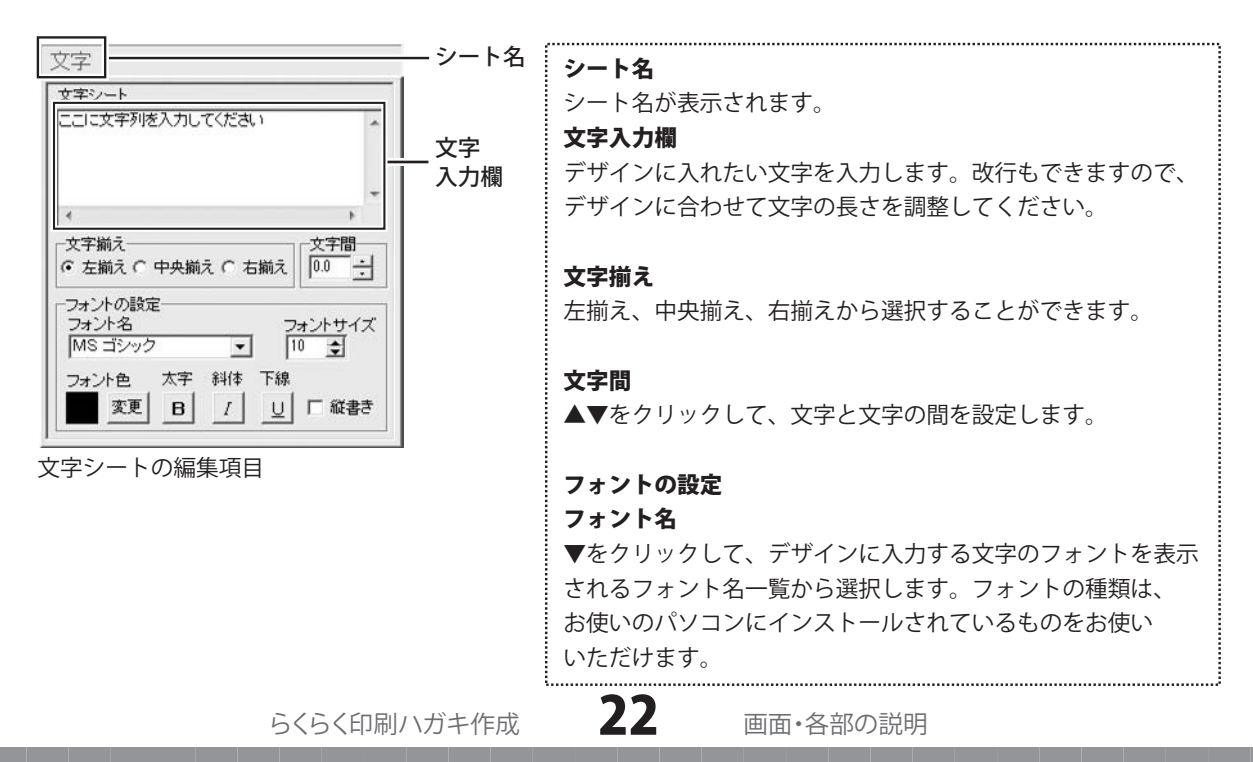

| 文字シート<br>ここに文字列を入力してください                    |                      |
|---------------------------------------------|----------------------|
|                                             | <u> </u><br> 入力欄<br> |
| 文字揃え     ○ 左揃え ○ 中央揃え ○ 右揃え     □□□      □□ |                      |
| フォントの設定<br>フォント名 フォントサイズ<br>MS ゴシック ▼ 10 €  |                      |
|                                             |                      |

| フォントサイズ                        |
|--------------------------------|
| ▲▼ボタンをクリックして、デザインに入力するフォントの    |
| サイズを数値を変えて設定します。               |
| フォント色                          |
| デザインに入力する文字の色を変更します。 変更 ボタンを   |
| クリックすると、カラーパレットが表示されますので、      |
| お好きな色を選択して、OK ボタンをクリックしてください。  |
| スタイル                           |
| 太字                             |
| 文字を太文字に変更します。 あいう <b>→ あいう</b> |
| 斜体                             |
| 文字を斜体に変更します。 あいう → あいう         |
| 下線                             |
| 文字に下線を付けます。 あいう → <u>あいう</u>   |
| 縦書を                            |
| このチェックボックスにチェックを入れると文字を縦書きに    |
| 変更できます。※半角文字は横向きで、縦方向に配列されます。  |
|                                |

画像シート

画像 ボタンをクリックすると、画像シートを配置することができます。 画像シートはデザインに画像を挿入したい時に使用します。

読み込む画像は、画像ファイルの読み込み以外にTWAINから取り込んだり、クリップボードから貼り付けをすることができます。読み込んだ画像は、透明色を指定したりすることができます。 ※本ソフトで読み込める画像の形式はJPEG/BMP/PNG形式です。

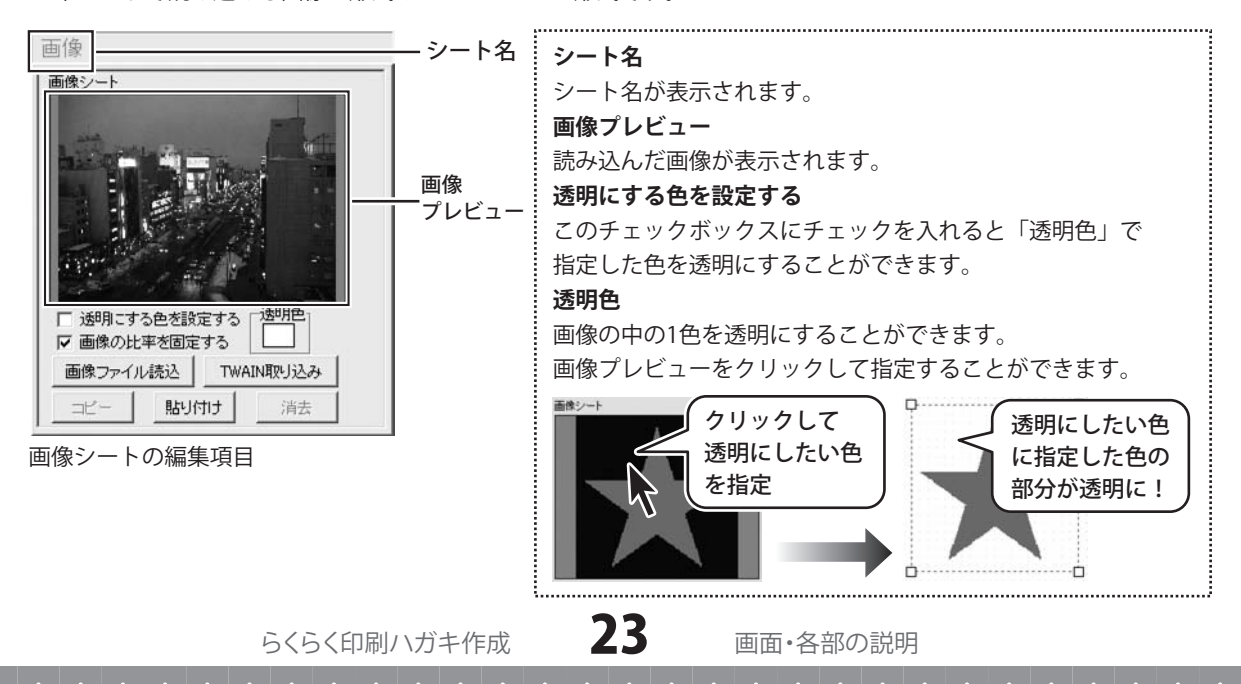

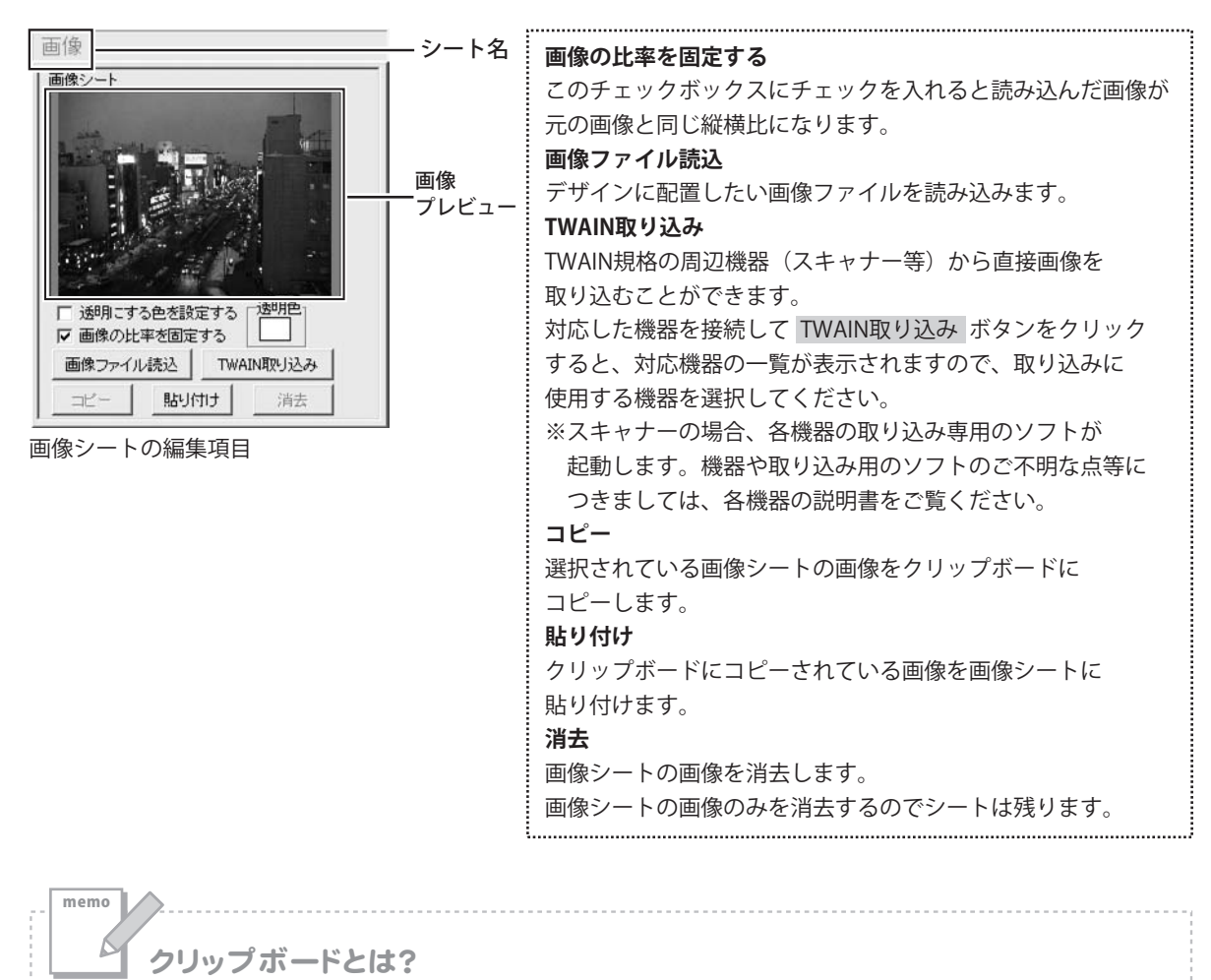

コピーや切り取り操作を行なったデータを一時的に保存する一時保管所です。 操作画面上で対象となる文字列や画像を指定してコピーや切り取りなどを行なうと、対象となったデータは ここに保存されます。貼り付け操作をすると、ここに保存されているデータが画面上の指示した位置に貼り付け られます。一度クリップボードに登録されたデータは他のデータが入ってくるまで保存されているので、 同じデータを別の場所に何度も貼り付けることが可能です。

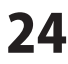

#### 図形シート

図形 ボタンをクリックすると、図形シートを配置することができます。 図形シートはデザインに図形を配置したい時に使用します。

棒線、斜線、四角の枠、丸枠、四角、丸の8種類の図形を作成することができます。

シート名

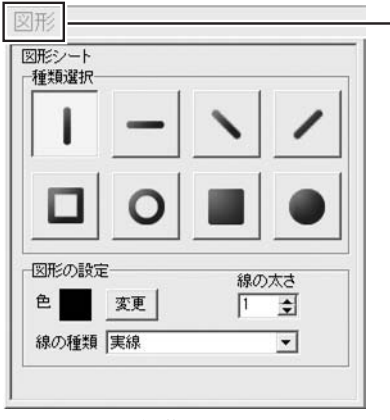

図形シートの編集項目

シート名 シート名が表示されます。 種類選択 デザインに入力したい図形を選択します。図形シートを 作成した時は、縦線になっていますので、他の図形に 変更したい場合は、各図形をクリックしてください。 図形の設定 色 図形の色を変更します。変更 ボタンをクリックすると、カラー パレットが表示されますので、お好きな色を選択してください。 線の太さ ▲▼ボタンをクリックして、デザインに入力する線の太さを 数値を変えて設定します。 線の種類 ▼をクリックして、線の種類を選択します。

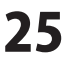

#### 特殊文字シート

ボタンをクリックすると、特殊文字シートを配置することができます。 文字 特殊文字シートはデザインに特殊文字を挿入したい時に使用します。

| 特殊文字                                 | シート名 | シート名                                                    |
|--------------------------------------|------|---------------------------------------------------------|
| 特殊文字シート                              |      |                                                         |
| ここに特殊文字列を入力してください                    |      | 特殊文字列入力欄                                                |
| フォントの設定                              |      | 文字を入力します。文字を変形する場合は全角20文字、                              |
| MS ゴシック •                            |      | 半角40文字まで入力できます。                                         |
| フォント色 フォントサイズ                        |      |                                                         |
| 変更 10 全                              |      | フォントの設定                                                 |
|                                      |      | フォント名                                                   |
| □ □ □ いを付ける □ 文字を変形する                |      | ▼をクリックして、デザインに人力する文字のフォントを                              |
| □□□□□□□□□□□□□□□□□□□□□□□□□□□□□□□□□□□□ |      | - 表示されるノオント名一覧から選択しよす。<br>- ステントの形物は、わたいのパソフンにインストールナヤズ |
|                                      |      | ノオノトの裡類は、お使いのハソコノにイノストールされて                             |
|                                      |      | いるものをの使いいただります。<br>フォント缶                                |
| 特殊文字シートの編集項目                         |      | デザインに入力する文字の色を変更します。 変更 ボタンを                            |
|                                      |      | クリックすると、カラーパレットが表示されますので、                               |
|                                      |      | お好きな色を選択して、OK ボタンをクリックしてください。                           |
|                                      |      | 影の色(影をつける①②チェック時に表示)                                    |
|                                      |      | 影の色を設定します。                                              |
|                                      |      | 囲いの色(囲いを付けるチェック時に表示)                                    |
|                                      |      | 囲いの色を設定します。                                             |
|                                      |      | フォントサイズ                                                 |
|                                      |      | ▲▼ボタンをクリックして、デザインに入力するフォントの                             |
|                                      |      | サイズを数値を変更して設定します。                                       |
|                                      |      | 影をつける①②                                                 |
|                                      |      | チェックを入れると、文字に影をつけた効果が適用されます。                            |
|                                      |      | 囲いを付ける                                                  |
|                                      |      | チェックを入れると、文字に囲いをつけた効果が適用されます。                           |
|                                      |      | 文字を変形する                                                 |
|                                      |      | チェックを入れると、文字を変形した効果が適用されます。                             |
|                                      |      | 斜め文字/                                                   |
|                                      |      | チェックを入れると、文字を右上がりの斜めに並べた効果が                             |
|                                      |      | 適用されます。                                                 |
|                                      |      | 斜め文字〜                                                   |
|                                      |      | チェックを入れると、文字を左上がりの斜めに並べた効果が                             |
|                                      |      | 適用されます。                                                 |
|                                      |      | 曲線                                                      |
|                                      |      | チェックを入れると、文字を曲線に並べた効果が適用されます。                           |
|                                      | :    |                                                         |
|                                      |      |                                                         |

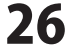

## 画面・各部の説明 -

#### 携帯QRコードシート

ボタンをクリックすると、携帯QRシートを配置することができます。 **QR** コード 携帯QRシートはデザインに携帯QRコードを挿入したい時に使用します。

| 携帯QR                                | シートタ                                   |
|-------------------------------------|----------------------------------------|
|                                     | シート名が表示されます。                           |
| ■十やジア連択(・Fコモ (SontBank/au<br>■作成タイプ |                                        |
| 電話帳」フックマーク メール ) 文字  <br>■名前 ■フリガナ  | キャリア選択                                 |
|                                     | 携帯QRコードを作成するキャリアを選択します。                |
| ■TEL 1 ■TV電話                        | 作成タイプ                                  |
| ■メールアドレス                            | 携帯QRコードの作成タイプを選択します。                   |
| ■ニックネーム ■誕生日                        |                                        |
|                                     | ドコモ                                    |
|                                     | ●電話帳                                   |
|                                     | ■ <sup>名前</sup> ■フリガナ 名前               |
| 」 推供のロコードシートの短集項目(ドコエ)              | ■TEL 1 ■TV電話 電話帳登録する名前を入力します。<br>フリガナ  |
| 洗帝QKコートシートの柵朱頃日(トコモ)                | ■メールアドレス マリカフ<br>電話帳登録するフリガナを入力します。    |
|                                     | ■ニックネーム<br>■誕生日<br>TEL 1               |
|                                     | ■ <u>住所</u> ■URL 電話帳登録する電話番号を入力します。    |
|                                     | ■ <u>純</u><br>「                        |
|                                     | メールアドレス                                |
|                                     | 電話帳登録するメールアドレスを入力します。<br>ニックシーノ        |
|                                     | ーンンネーム<br>電話帳登録するニックネームを入力します。         |
|                                     | 誕生日                                    |
|                                     | 電話帳登録する誕生日を入力します。<br><b>イエ</b>         |
|                                     | <b>アモ</b><br>電話帳登録するメモを入力します。          |
|                                     | 住所                                     |
|                                     | 電話帳登録する住所を入力します。                       |
|                                     | 電話帳登録するURLを入力します。                      |
|                                     | 19                                     |
|                                     |                                        |
|                                     | ● ノッソメーク<br>■サイ名 サイトタ                  |
|                                     | ■URL フックマーク登録するサイト名を入力します。             |
|                                     | URL                                    |
|                                     | ブックマーク登録するURLを入力します。<br>ド <b>コエ</b>    |
|                                     | r=c<br>●X−ル                            |
|                                     | ■····································  |
|                                     | ■ <u>##8</u> メール送信する宛名を入力します。          |
|                                     | ■ <sup>本文</sup> <b>件名</b>              |
|                                     | メール送信する件名を入力します。<br><b>★ ☆</b>         |
|                                     | ノー・・・・・・・・・・・・・・・・・・・・・・・・・・・・・・・・・・・・ |
|                                     |                                        |
| らくらく印刷ハガキ作成                         | 27 画面・各部の説明                            |

| 携帯QR<br>携帯QRシート                                                                       |                                                           | — シートネ |
|---------------------------------------------------------------------------------------|-----------------------------------------------------------|--------|
| <ul> <li>キャリア選択 (*)</li> <li>作成タイプ</li> <li>電話帳</li> <li>ブックマー</li> <li>名前</li> </ul> | <sup>×</sup> コモ C SoftBank/au<br>ク <u>メール</u> 文字<br>■フリガナ |        |
|                                                                                       | TV電話                                                      |        |
| ■ <u>ニックネーム</u>                                                                       | ■メールアドレス<br> <br> <br>  ■誕生日                              |        |
| ■住所<br>■メモ                                                                            |                                                           |        |

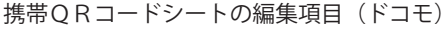

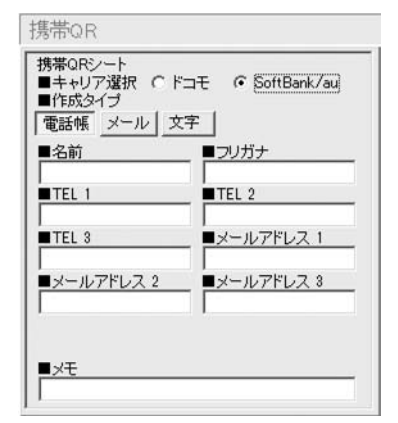

携帯QRコードシートの編集項目 (SoftBank/au)

| ドコチ                                    |                                            |
|----------------------------------------|--------------------------------------------|
|                                        |                                            |
| ₩X子                                    |                                            |
| ■本文<br>                                | 本文                                         |
|                                        | 本文を入力します。                                  |
|                                        |                                            |
| <u>.</u>                               |                                            |
| SoftBank/au                            |                                            |
| ●雨:红#E                                 |                                            |
|                                        | 6 <b>H</b>                                 |
|                                        | <b>石則</b><br>電託邮務会オスタ前を入力します               |
|                                        | 电 品 版 豆 球 9 る 石 則 を 八 月 し ま 9 。<br>フ リ ガ ナ |
| ■TEL 3 ■メールアドレス 1                      | ▼▼7月7<br>雷話帳登録するフリガナを入力します。                |
| ■メールアドレス 2<br>■メールアドレス 3               | TEL 1                                      |
|                                        | 電話帳登録する電話番号を入力します。                         |
| ∎×ŧ                                    | TEL 2                                      |
| 1                                      | 電話帳登録する電話番号を入力します。                         |
|                                        | TEL 3                                      |
|                                        | 電話帳登録する電話番号を人力します。                         |
|                                        | アールパトレスト 電話帳啓録オスメールアドレフたるカーます              |
|                                        | 电面限豆球するケールケドレスを八川しより。                      |
|                                        | 電話帳登録するメールアドレスを入力します。                      |
|                                        | メールアドレス3                                   |
|                                        | 電話帳登録するメールアドレスを入力します。                      |
|                                        | メモ                                         |
|                                        | 電話帳登録するメモを入力します。                           |
| SoftBank/au                            |                                            |
| ●メール                                   |                                            |
| ■宛先                                    | 宛先                                         |
| <br>■件名                                | メール送信する宛名を入力します。                           |
|                                        | 件名                                         |
|                                        | メール送信する件名を入力します。                           |
|                                        | <b>本文</b>                                  |
|                                        | メール送信する本文を入力します。                           |
|                                        |                                            |
| SoftBank/au                            |                                            |
| ●文字                                    |                                            |
| <b>*</b> **                            | ++                                         |
|                                        | <b>今</b> ×<br>木立を入力します                     |
|                                        | 今又で八川しまり。                                  |
|                                        |                                            |
| ************************************** |                                            |

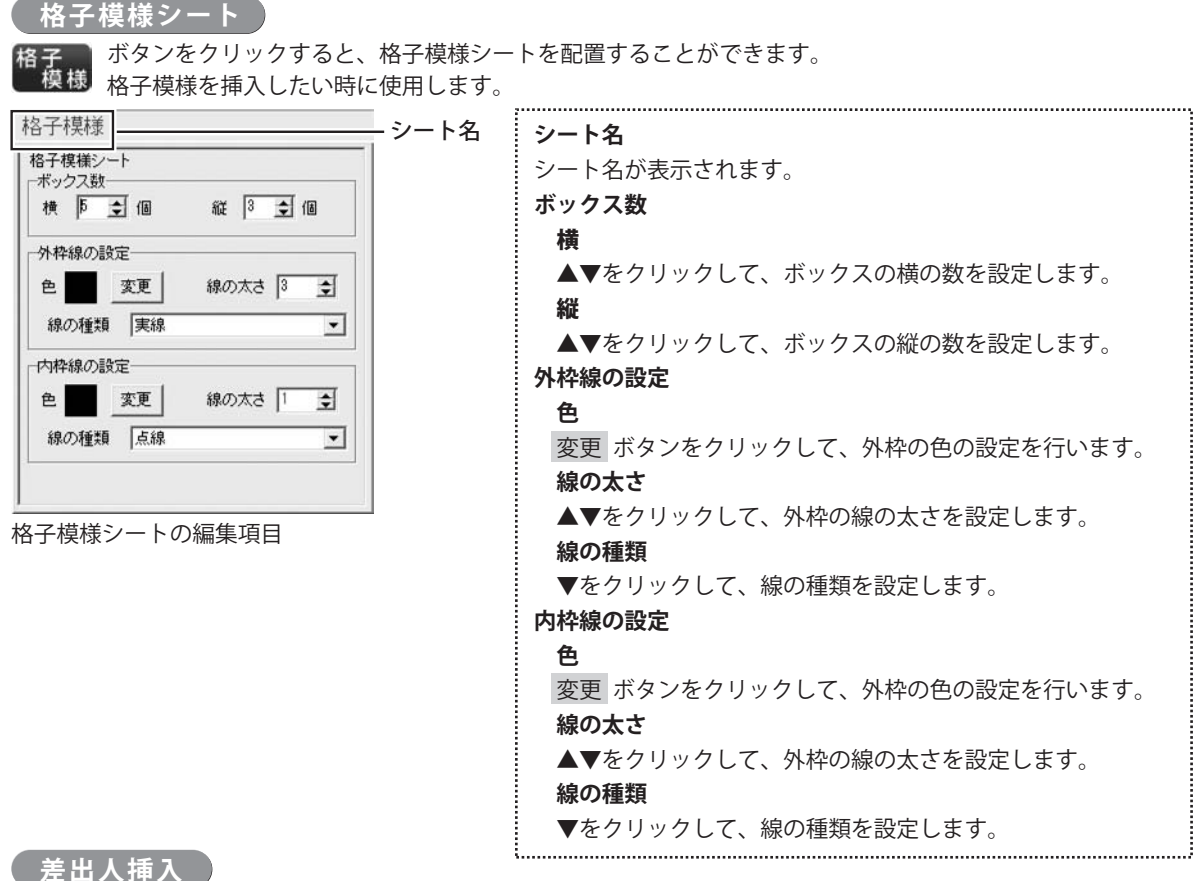

ボタンをクリックすると、差出人のデータを文字シートとしてを配置することができます。 デザインと同じ面に差出人をを印刷したい時に使用します。シートの項目は文字シートと同じです。

| <ul> <li>歴出人一覧</li> <li>使用する差出人を選択してください)</li> <li>第二人の2</li></ul> | プレビュー領域                       |
|--------------------------------------------------------------------|-------------------------------|
| 差出人の2                                                              | 登録されている差出人データが表示されます。         |
| 差出人の6                                                              | 住所の数字を漢数字にする                  |
| 差出人の6                                                              | 住所に登録されているアラビア数字を、漢数字に置き換えます。 |
| 差出人の6                                                              | 決定                            |
| 差出人の7                                                              | 選択している差出人データを挿入します。           |
| 差出人09                                                              | キャンセル                         |
| 差出人10 <li>〒一 ^</li>                                                | 差出人データの挿入を取りやめます。             |
| 「住所の数字を実数字に実換する」       洗定     キャンセル」       差出人データの選択画面             |                               |

29

#### 6 シートの詳細 設定エリア

各シートの詳細設定はシートの位置・サイズ等を変更する時に使用します。

| <ul> <li>▲前面へ</li> <li>複数のシートがある場合、他のシートに対しての上下関係を調整</li> <li>できます。</li> <li>▲前面へ、ボタンをクリックするたびにひとつずつ</li> <li>上へシートの位置が変わります。</li> <li>▼背面へ</li> <li>複数のシートがある場合、他のシートに対しての上下関係を調整</li> <li>できます。</li> <li>▼背面へ、ボタンをクリックするたびにひとつずつ</li> <li>下へシートの位置が変わります。</li> </ul> |
|----------------------------------------------------------------------------------------------------|
| 例:文字シートを一番下から一番上の層に移動しました。                                                                                                    |
| 図形シート     文字シート     文字シート       図形シート     文字シート       図形シート     文字シート       回像シート     図形シート       回像シート     回像シート                                                                                                    |
| <ul> <li>シート名変更</li> <li>シートの名前を変更します。新しくシートを追加するとシート</li> <li>名は、「画像」、「文字」等の名前がついていますが、シート名を</li> <li>自分で分かりやすいように変更することができます。</li> </ul>                                                                                                    |
| シートの名前<br>を入力!     シート名変更     M       ・ハートタホスカロ、アイドホロ<br>(文字)     ・ハートタホスカロ、アイドホロ<br>(文字)     M       OK     ボタンを<br>クリック!     クリック!                                                                                                    |
| <b>シート削除</b><br>選択されているシートを削除します。<br>不要なシートを削除したい時などに使用します。                                                                                                    |
| <b>シート位置</b><br>シートの位置を横、縦のそれぞれの▲▼ボタンをクリックして、<br>数値を変えて設定します。                                                                                                    |
| <b>シートサイズ</b><br>シートのサイズを横、縦のそれぞれの▲▼ボタンをクリックして、<br>数値を変えて変更します。(文字シートや画像シートの比率固定<br>時は使用することができません)                                                                                                    |
|                                                                                                    |

らくらく印刷ハガキ作成

| シート削除          |
|----------------|
| ₹ 10.0 ÷       |
| ₹ <b>4.0</b> ÷ |
|                |

#### 表示なし

このチェックボックスにチェックを入れると、選択されている シートの表示を消すことができます。印刷も行われませんので、 印刷をする場合はチェックを外してください。

#### 位置固定

このチェックボックスにチェックを入れると、選択されている シートの位置が固定され、位置の変更を行えません。

#### 印刷なし

このチェックボックスにチェックを入れると、選択されている シートは印刷されません。

## データを登録する

#### 差出人の登録

差出人登録

ボタンをクリックして、 差出人編集画面を表示します。

差出人のデータは宛名面、裏面のどちらにも印刷できます。 宛名面に印刷する際には、あらかじめ登録を済ませておく 必要があります。

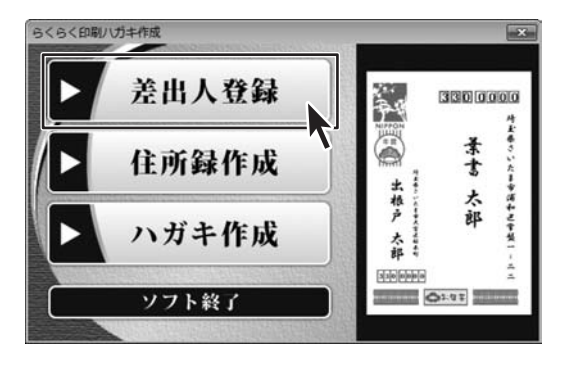

編集するデータを選択し、編集 ボタンをクリックします。 ここでは差出人01を選択して作業を進めます。 差出人のデータは最大10ファイルまで保存が可能です

1つの住所録のデータを全て削除したい場合には、 選択したデータを初期化 をクリックします。 全ての住所録データを削除する場合は、全て初期化 を クリックします。

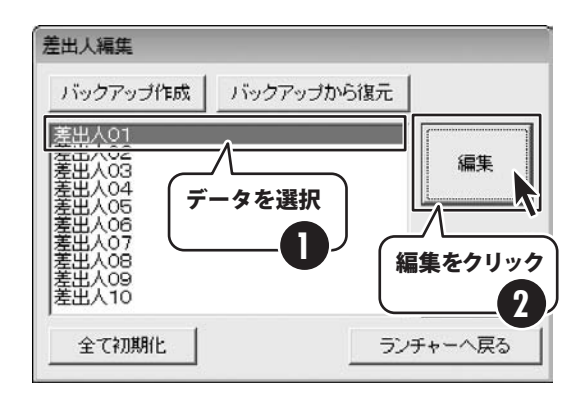

| 分類名   | プライベート             |                |         |
|-------|--------------------|----------------|---------|
|       | ,<br>「用途           |                |         |
|       | ☞ 個人用途             | ○ 会社用途         |         |
| 名前    | 出根戸                | 太郎             |         |
| Ŧ     | 330 - 0854         |                |         |
| 住所1   | 埼玉県さいたま市ス          | 大宮区桜木町 XX-XX-X | ×       |
| 住所2   | マンションデネト 5         | 02号室           |         |
| 電話    | 048-XXX-XXXX       | 〒 約刷           |         |
| FAX   | 048-XXX-XXXX       | ▼ 印刷           |         |
| メール   | denet@example.co.  | ip             | [▼ 60局] |
| HP    | http://www.xxx.com | m              |         |
| 連名者1  | 花子                 | 下 印刷           |         |
| 連名者2  |                    | 一 EDB)         |         |
| 連名者3  |                    | 厂 印刷           |         |
| 12040 |                    | 厂 印刷           |         |
| 連名者4  |                    |                |         |

差出人編集画面が表示されたら、各項目を入力します。 登録できる項目は 分類名 用途

名前(姓、名) 郵便番号 住所1 住所2 電話 FAX メール HP 連名 1~4 (個人用途) 会社名、部署名、役職名(会社用途) となっています。

らくらく印刷ハガキ作成

32

データを登録する

## - データを登録する

分類名 プライベート

分類名を登録します。分類名はデータ選択画面での タイトルとして表示されます。

用途を登録します。個人用途では連名を、会社用途では 会社名、部署、役職を登録することができます。

差出人を印刷する際に反映されますので、予めどちらで 登録をしておくか、決めておく必要があります。 印刷に反映させたい項目は、印刷チェックボックスに チェックを入れてください。

| 用途   | 周人用途 | C 会社用途 | 1    |      |
|------|------|--------|------|------|
|      |      |        |      |      |
| 個人用途 | 連名者1 | [      | 广印刷  |      |
|      | 連名者2 |        | 厂 印刷 |      |
|      | 連名者3 | [      | 厂 印刷 |      |
|      | 連名者4 |        | 下 印刷 |      |
| 会社用途 | 会社名  |        |      | 厂 印刷 |
|      | 部署名  |        |      | 厂 印刷 |
|      | 役職名  |        |      | <br> |

名前を登録します。半角文字(1バイト文字)を 登録することもできますが、縦書きにした際に 横向きに表示されます。

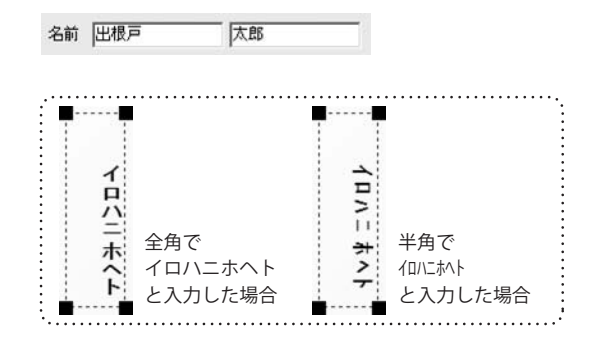

郵便番号を登録します。 〒 ボタンを押すことで、 該当する候補の中から選択する入力支援機能が使えます。

住所を先に入力し、郵便番号を検索することも可能です。

| Ŧ        | 住所                                                            | _   |
|----------|---------------------------------------------------------------|-----|
| 330-0800 | 埼玉県さいたま市大宮区以下に掲載がない場合                                         | _   |
| 330-0841 | 埼玉県さいたま市大宮区東町                                                 | - 1 |
| 330-0834 | 埼玉県さいたま市大宮区天沼町                                                |     |
| 330-0852 | 埼玉県さいたま市大宮区大成町                                                |     |
| 330-0836 | 均玉県さいたま市大宮区大原                                                 |     |
| 330-0855 | 埼玉県さいたま市大宮区上小町                                                |     |
| 330-0843 | 埼玉県さいたま市大宮区吉敷町                                                |     |
| 330-0835 | 埼玉県さいたま市大宮区北袋町                                                |     |
| 330-0851 | 埼玉県さいたま市大宮区都ら町                                                |     |
| •        | <ul> <li>Statematics of the statematic statematics</li> </ul> | •   |

33

データを登録する

〒 330 - 0854

## データを登録する

住所を登録します。住所1 ボタンを押すことで、 該当する候補の中から郵便番号を選択する 入力支援機能が使えます。

郵便番号を入力し、住所を検索することも可能です。

文字数が多い場合には、住所1と2を使い分けてください。 本ソフトでは住所1、住所2の位置や文字の大きさなどを 自動的に調整します。それぞれの文字数が同程度の場合が 印刷時にきれいに配置されます。

一部の文字の大きさを変更したり、住所と名前の大きさの バランスを任意で変更することはできません。

電話番号、FAX、メール、HPを登録します。 入力は半角文字に制限されます。 差出人印刷に含める場合には、印刷チェックボックスを クリックし、チェックを入れてください。

用途が個人の場合には連名を登録できます。 差出人に連名を用いる場合には、連名者を入力し 印刷チェックボックスにチェックを入れてください。

用途が会社の場合には会社名、部署名、役職名を 登録できます。差出人に肩書きを用いる場合には、 印刷チェックボックスにチェックを入れてください。

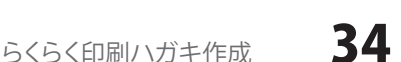

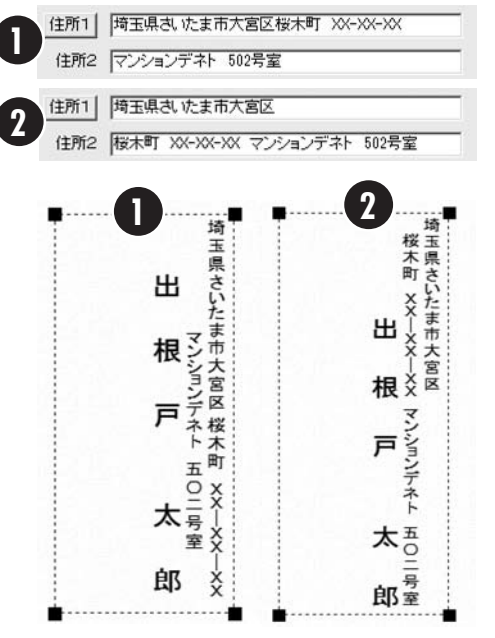

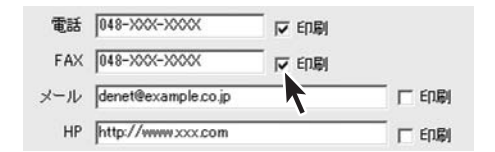

| 下記      |
|---------|
|         |
| 下 印刷    |
| [] EDBI |
|         |

| 会社名 | デネット | 「印刷  |
|-----|------|------|
| 部署名 | 営業   |      |
| 没職名 | 主任   | ED.刷 |

データを登録する

## データを登録する

入力がすべて終わりましたら、 保存して閉じるをクリックし、 データの登録を完了します。

複数の差出人を登録するには、 この作業を繰り返し行います。

1つのデータに、個人用途と会社用途と 両方を登録することが可能ですが、 印刷に反映されるのは、差出人編集画面で 選択されているデータとなります。

用途の切り替えは、この編集画面のみで可能です。 肩書きと連名を同時に印刷することもできません。

| 分類名  | プライベート            |               |       |
|------|-------------------|---------------|-------|
|      | 用途<br>● 個人用途      | ○ 会社用途        |       |
| 名前   | 出根戸               | 太郎            |       |
| ᆕ    | 330 - 0854        |               |       |
| 住所1  | 埼玉県さいたま市          | 大宮区桜木町 XX-XX- | ·XX   |
| 住所2  | マンションデネト          | 502号室         |       |
| 電話   | 048-XXX-XXXX      | 下 印刷          |       |
| FAX  | 048-XXX-XXXX      | [↓ 60周]       |       |
| メール  | denet@example.co  | ).jp          | ☞ 印刷  |
| HP   | http://www.xxx.co | om            | - 印刷  |
| 連名者1 | 花子                | 下 印刷          |       |
| 連名者2 |                   | 厂 印刷          |       |
| 連名者3 |                   | 「 印刷          |       |
| 連名者4 |                   | 厂 印刷          |       |
|      | [                 | 保存して閉じる       | キャンセル |
### 住所録の登録

住所録作成

ボタンをクリックして、 住所録編集画面を表示します。

宛名印刷に使う住所録を登録します。住所録は最大で 10 ファイルまで登録できます。複数の方で使うときや 交友関係ごとに住所録を分けておきたい時などに お使いいただけます。

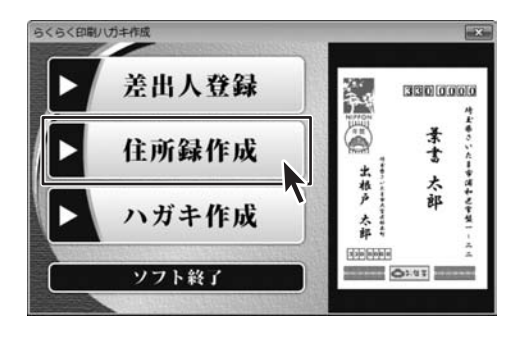

編集するデータを選択し、編集ボタンをクリックします。 ここでは住所録01を選択して作業を進めます。

名称変更をクリックすることで、表示名を変更できます。 1つの住所録のデータを全て削除したい場合には、 選択したデータを初期化をクリックします。 全ての住所録データを削除する場合は、全て初期化を クリックします。

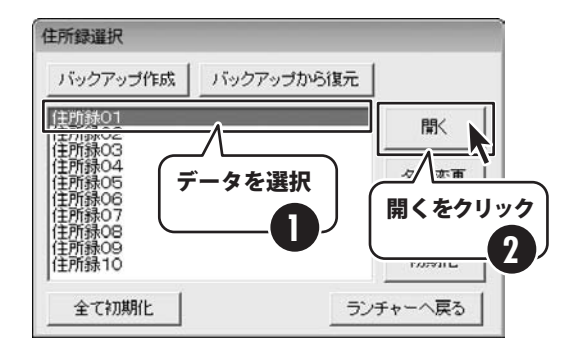

住所録画面が表示されたら、各項目を登録します。 登録できる項目は フリガナ(姓・名)、名前(姓・名) 個人用 郵便番号、住所1、住所2、電話、電話/FAX、 メール1・2、HP、生年月日、性別、年齢 会社用 フリガナ、会社名、郵便番号、住所1、住所2、電話、 電話/FAX、メール1・2、HP、部署、役職 連名(1~4) 分類1・2 備考、履歴、画像 となっています。

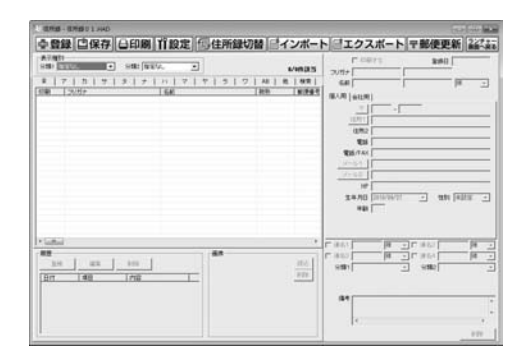

36

分類と敬称の登録を行います。

設定ボタンをクリックして、設定画面を表示します。 分類敬称タブが表示されていることを確認します。 (タブをクリックすることで表示を切り替えられます)

分類での表示切替を行う際には、分類を登録する必要が あります。ここで登録されていない分類は、表示切替 機能で切り替え表示を行うことができません。

分類1の 追加 ボタンをクリックし、分類1追加画面を 表示させます。

分類名を入力し、追加 ボタンをクリックします。

敬称の追加を行います。 敬称の追加ボタンをクリックし、 敬称一覧追加画面を表示させます。

敬称を入力し、 追加 ボタンをクリックします。

全ての設定が終わりましたら、 設定 ボタンをクリックします。

既に登録されているデータを修正する場合には 編集をクリックして作業を行います。

| -    | 8  | 箌         | 1  | Ċ  | 保 | 府 | E | 8 | E   | 刷 |    | ۲î | 設 | 定 | r | 1 | 住 | P | 鎆 | 切 | ไ | å  |   | 1 | 2  | パ-  | -ト | E   |
|------|----|-----------|----|----|---|---|---|---|-----|---|----|----|---|---|---|---|---|---|---|---|---|----|---|---|----|-----|----|-----|
| 表示分類 | 種目 | \$1)-<br> | 20 |    |   |   | • | * | 182 | 1 | 建枝 | n. | _ |   | ł | ٢ |   |   |   |   |   |    |   |   | /0 | *** | 5  | 7/1 |
| *    | Т  | 7         | 1  | 73 | 1 | # | 1 | 3 | 1   | + | 1  | 15 | 1 | 7 | 1 | t | 1 | Э | 1 | 7 | 1 | AB | 1 | 他 | 1  | 検索  | T. | -6  |

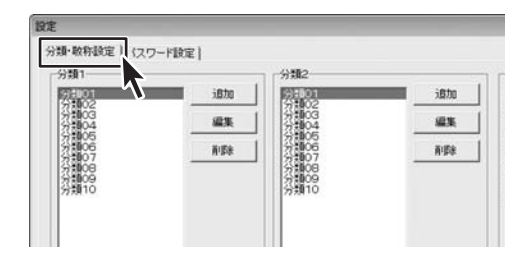

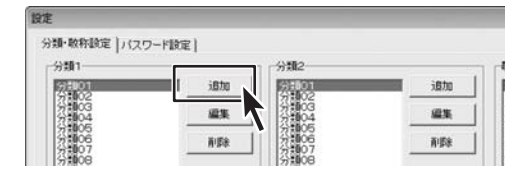

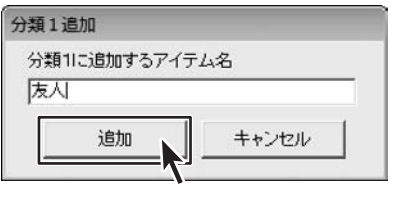

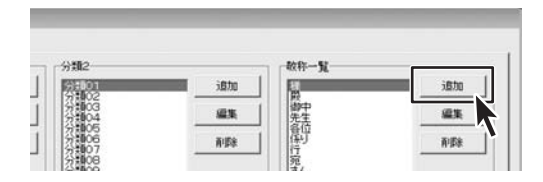

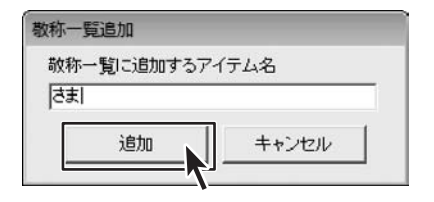

| 5100<br>5100<br>5100<br>5100<br>5100<br>5100<br>5100<br>5100 | idita<br>idita<br>itita<br>itita | 1 122<br>1 122<br>1 12<br>1 12<br>1 12<br>1 12<br>1 12 | 1874<br>1875<br>1879 | idite<br>iii 18<br>Ade |
|--------------------------------------------------------------|----------------------------------|----------------------------------------------------------------------------------------------------|----------------------|------------------------|
|                                                              |                                  |                                                                                                    |                      |                        |

らくらく印刷ハガキ作成

37

個人情報の登録を行います。

登録ボタンをクリックして、住所追加画面を表示します。

名前とフリガナの登録を行います。姓と名で入力する欄が 分かれていますので、それぞれ入力してください。 フリガナは名前を入力すると自動的に転記されますが、 変換の際に入力した文字を反映しますので、 不適切な場合にはフリガナ欄に直接入力してください。

正しく入力できていることを確認したら、 登録 ボタンをクリックして、登録を完了してください。

登録が完了すると、住所録リスト表示欄に登録した名前が 表示されます。

敬称を設定します。▼をクリックすると登録している敬称の 一覧が表示されるので、設定してください。 また、直接文字を入力することも可能です。

ここで設定した敬称は、宛名印刷の際に反映されます。

個人用タブの登録を行います。個人用 をクリックして タブを切り替え各データを登録します。

入力方法の詳細は、差出人登録と同様です。(32ページ参照)

生年月日、性別は空欄にすることができません。 年齢は登録している生年月日より自動的に計算されます。

また、生年月日の入力は、▼をクリックしたカレンダーから 選択するか、年、月、日の部分を直接入力することで可能です。

個人用タブの登録は完了です。

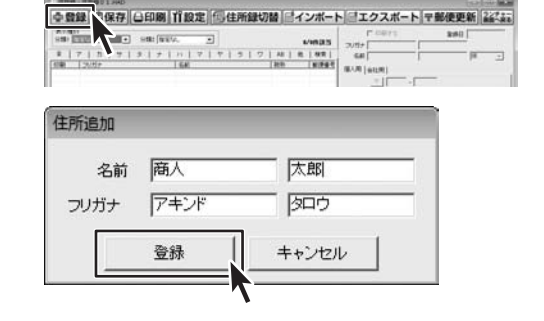

| 9.74<br>9.551 | h<br>asvl | sm (489. )    | 3   | Umas | Pitters<br>Suite (7454                               | 1807 | 840 000 | 716/64 |
|---------------|-----------|---------------|-----|------|------------------------------------------------------|------|---------|--------|
| -             | 74,7302   | 5.4<br>A. 7.2 | 181 |      | 4//R (4/2/R)<br><u>+</u> ]]<br><u>(1/R)</u><br>(1/R) | -1   |         |        |
|               |           |               |     |      | EM FAX                                               |      |         | _      |

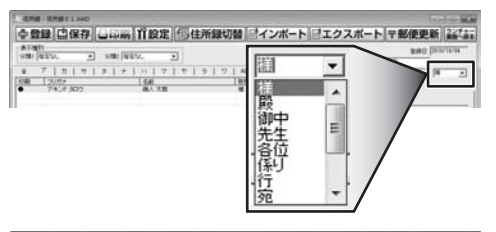

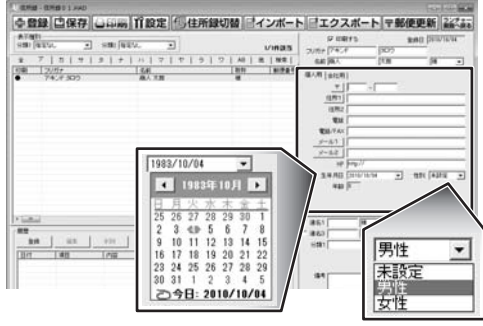

| 住所1    | 埼玉県さいたま市浦和区元町                           |
|--------|-----------------------------------------|
|        |                                         |
| 住所2    |                                         |
| 電話     | 048->00(->000(                          |
| 電話/FAX | 090->>>>>>>>>>>>>>>>>>>>>>>>>>>>>>>>>>> |
| メール1   | asc99pc@de-net.com                      |
| メール2   | asc99pc@de-net.com                      |
| HP     | http://www.de-net.com/                  |
| 生年月日   | 1983/10/04 • 性別 男性 •                    |
|        |                                         |

らくらく印刷ハガキ作成

38

会社用タブの登録を行います。 会社用 をクリックして タブを切り替え各データを登録します。

入力方法の詳細は、差出人登録と同様です。(P32 参照)

こちらで登録した会社名、部署、役職は宛名印刷の際に 肩書きとして印刷されます。 また、住所も個人用に登録されたものではなく、 会社用タブに登録されたもので印刷されます。

※あくまで一個人の肩書としての登録になります。 法人などに一人格を与える場合には、 個人として登録することで対応してください。

「株式会社 デネット 御中」としたい場合には 登録ボタンをクリックし住所追加画面で 「株式会社 デネット」と登録してください。 姓・名いずれも空欄にはできませんが、スペースを 入力することは可能となっています。

| 879011<br>989 (88250, 💽 9881 (1   | 189. <u>.</u> |                                          | UINDES                 | DURYS                                                                                                    | 1907  | RWG DEC | 738/04 |
|-----------------------------------|---------------|------------------------------------------|------------------------|----------------------------------------------------------------------------------------------------|-------|---------|--------|
| t [7   1   9   3   1<br>mi [7,17] |               | 7   Al   1<br>  85<br>  <br>  <br>  <br> | 8 88<br>18293<br>10-67 | 648 (44)<br>(4) (8) (4) (4)<br>(4) (4) (4) (4)<br>(4) (4) (4)<br>(4) (4) (4) (4)<br>(4) (4) (4) (4)<br>(4) (4) (4) (4) (4)<br>(4) (4) (4) (4) (4) (4)<br>(4) (4) (4) (4) (4) (4) (4) (4) (4) (4) | - FOI |         |        |
|                                   |               |                                          |                        | 100                                                                                                    |       |         | _      |

| 会社用タ | ブの登録は完了 | です | 0 |
|------|---------|----|---|
|      |         |    |   |

住所録の個人用、会社用のタブは差出人と違い、どちらが 選択されていても、宛名印刷の際に設定を変更できます。

また肩書きを印刷する設定した際に、肩書きの登録が されていないと余分な空白ができてしまいます。

| 個人用 会社用 | 1                                        |
|---------|------------------------------------------|
| フリガナ    | カブシキガイシャ デネット                            |
| 会社名     | 株式会社 デネット                                |
| Ŧ       | 330 - 0073                               |
| 住所1     | 埼玉県さいたま市浦和区元町                            |
| 住所2     |                                          |
| 電話      | 048->>>>>>>>>>>>>>>>>>>>>>>>>>>>>>>>>>>> |
| 電話/FAX  | 048->>>>>>>>>>>>>>>>>>>>>>>>>>>>>>>>>>>> |
| メール1    | akindo@de-net.com                        |
| メール2    | akindo@de-net.com                        |
| HP      | http://www.com                           |
| 部署      | 営業                                       |
| 役職      | 課長                                       |

共通項目の情報の登録を行います。

入力方法の詳細は、差出人登録と同様です。(P32参照)

分類は、▼をクリックし、「分類・敬称設定」タブで 登録されているものから選択するか、直接入力することで 登録することができます。

履歴の登録を行います。 登録 ボタンをクリックし、 履歴追加画面を表示します。 登録できる履歴の数にはソフト上の制限はありません。

日付、項目、内容を入力し保存して閉じるボタンを クリックすると登録が完了します。

画像を登録します。JPEG/BMP/PNG 形式のデータを1点 登録することができます。読込ボタンをクリックし ファイルを開く画面で登録するファイルを選択します。

本ソフトには画像の修正・編集機能や画像形式の変換 機能はありません。登録する画像は予めご用意ください。

共通項目の設定が完了しました。

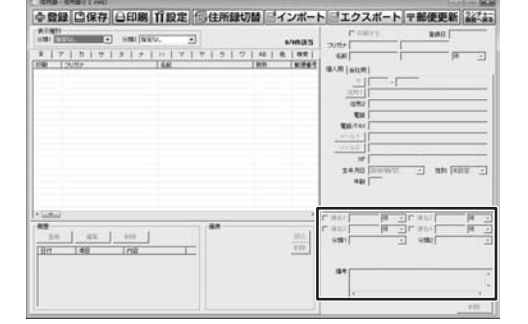

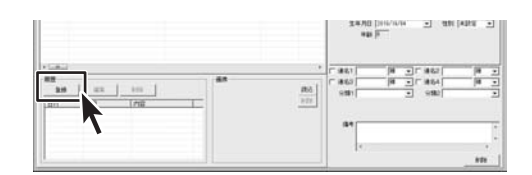

| D (t) 2010/08/10 |       |
|------------------|-------|
|                  |       |
| 項目 暑中見舞い         |       |
| 内容 送付、受取         |       |
| 保存して閉じる          | キャンセル |

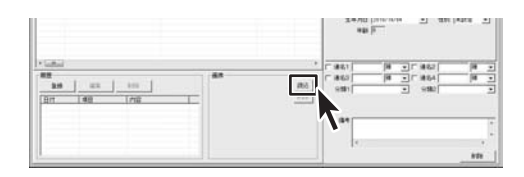

| San lasor San lasor |                                                              | Vieas                             | 2002113 8000                                                                                                    | anan. |
|---------------------|--------------------------------------------------------------|-----------------------------------|----------------------------------------------------------------------------------------------------|-------|
|                     | マ マ  5  5  2  4 <br><u>                                 </u> | 1 8 1 99 1<br>18 99 9<br>10 - 107 | (4.8)         [18]         [18]         [18]           (18)         [18]         [18]         [18]         [18]         [18]         [18]         [18]         [18]         [18]         [18]         [18]         [18]         [18]         [18]         [18]         [18]         [18]         [18]         [18]         [18]         [18]         [18]         [18]         [18]         [18]         [18]         [18]         [18]         [18]         [18]         [18]         [18]         [18]         [18]         [18]         [18]         [18]         [18]         [18]         [18]         [18]         [18]         [18]         [18]         [18]         [18]         [18]         [18]         [18]         [18]         [18]         [18]         [18]         [18]         [18]         [18]         [18]         [18]         [18]         [18]         [18]         [18]         [18]         [18]         [18]         [18]         [18]         [18]         [18]         [18]         [18]         [18]         [18]         [18]         [18]         [18]         [18]         [18]         [18]         [18]         [18]         [18]         [18]         [18]         [18]         [18]         [ | P* :  |
|                     |                                                              |                                   | *## (77                                                                                                    | P12   |

らくらく印刷ハガキ作成

40

登録データを宛名印刷に反映させるか否かを設定します。 住所録リスト表示欄の印刷マークと連動しています。 印刷を希望しない場合には、チェックを外してください。

以上で1人分の個人情報の登録が終了しました。 この作業を繰り返すことで、住所録を完成させてください。

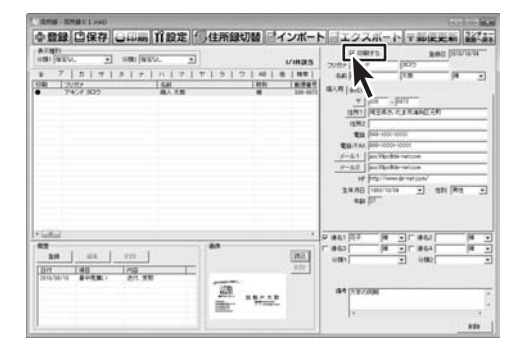

全ての項目の入力が終了したら、データを保存します。 保存ボタンをクリックすることで、データが保存されます。

他の住所録で作業を行う場合は、住所録の切り替えを クリックします。

住所録のデータを CSV ファイルでお持ちの場合には インポート機能を使って読み込むことができきます。 また、他のソフトで CSV ファイルをお使いになる際には、 エクスポート機能でデータを書き出せます。(P48 参照)

| COME - COMES 1 AND                       |                                                              |                                                                                                    |                   | 140-140      |
|------------------------------------------|--------------------------------------------------------------|----------------------------------------------------------------------------------------------------|-------------------|--------------|
|                                          | 図 ビインボート<br>レビ用さる<br>(40) 名 用き<br>(10) 服務条件<br>日<br>10) 服務条件 | LOAR-IN         P           P         P           Starts         Starts           Starts         Starts           Starts         Starts           Starts         Starts           Starts         Starts           Starts         Starts           Starts         Starts           Starts         Starts           Starts         Starts           Starts         Starts           Starts         Starts           Starts         Starts           Starts         Starts                                                                                                    |                   | 242          |
| * 100 100 100 100 100 100 100 100 100 10 | <br>                                                         | 9 863 177 9 10 10<br>6 80 10 10 10<br>10 80 10 10<br>10 80 10 10<br>10 80 10 10<br>10 80 10<br>10 80 10<br>10 | #64<br>#64<br>UB2 | (4<br>(4<br> |

## データを検索する

### フリガナによるデータの検索

登録されているデータからフリガナによるデータの 検索を行います。画面上部の条件別リスト表示切替タブを クリックすると、該当するデータが住所録リスト表示欄に 表示されます。

(ここでは「ア」をクリックします)

| - 登            | 禄口               | 保       | 存 | l | 8 | ED | 刷    | l  | 1î i | 设   | 定 | ł | 眀 | 住 | 所 | 闺 | 动 | ]츝 | 춬  |
|----------------|------------------|---------|---|---|---|----|------|----|------|-----|---|---|---|---|---|---|---|----|----|
| 表示種別<br>分類1 11 | 定なし              | _       |   | ] | 5 | 瀕  | 2 11 | 定た | al.  |     | _ | • |   |   |   |   |   |    |    |
| 全              | 7 <sup>-</sup> 7 | 1       | Ŧ | 1 | 9 | 1  | +    | 1  | 11   | 1   | 7 | T | + | 1 | ∋ | 1 | 7 | 1  | AB |
| 印刷             |                  | 17. sec |   | - |   |    |      |    | 名    | 前   |   |   |   |   |   |   | _ | T  | 敬称 |
| ٠              | オチンイ             | アヤ      |   |   |   |    |      | _  | 落    | 6 1 | ģ |   |   |   |   |   |   |    | 襕  |

#### 検索結果が表示されました。 (フリガナの頭文字がア行のデータが表示されています)

| 分類1         | 相望なし                                                                                                    | •                                                                                                    | 9 | 202 | 指定 | tel              |                                   | -                |   |   |   |     |                    |    | 14/ | 36件读当                                                                                                    | フリガ    |
|-------------|----------------------------------------------------------------------------------------------------|----------------------------------------------------------------------------------------------------|---|-----|----|------------------|-----------------------------------|------------------|---|---|---|-----|--------------------|----|-----|----------------------------------------------------------------------------------------------------|--------|
| *<br>E[140] | 7 カ<br>1 フォナイ ボン<br>アキャイガカワテク ショー<br>ウッパエネータン<br>マーキャイガカワテク ショー<br>ウッパエネーター<br>ウッパエネーター<br>マーキャイア<br>オオオウマアイ<br>オオオウマアイ | サ<br>コウシホジョコトウ ジン<br>サ<br>コウシホジョコトウ ジン<br>サ<br>カリ<br>レ<br>ロ<br>ウ<br>シン<br>ロ<br>フシ<br>レ<br>ホ<br>ジョコト<br>ウ<br>シン<br>ホ<br>ジョコト<br>ウ<br>シン<br>ホ<br>ジョコト<br>ウ<br>シン<br>ホ<br>ジョコト<br>ウ<br>シン<br>ホ<br>ジョコト<br>ウ<br>シン<br>ホ<br>ジョコト<br>ウ<br>シン<br>ホ<br>ジョコト<br>ウ<br>シン<br>・<br>ジョコト<br>ウ<br>シン<br>・<br>ジョコト<br>ウ<br>シン<br>・<br>ジョコト<br>ウ<br>シン<br>・<br>ジョコト<br>ウ<br>シン<br>・<br>ジン<br>ロ<br>・<br>・<br>シン<br>・<br>・<br>・<br>・<br>・<br>・<br>・<br>・<br>・<br>・<br>・<br>・<br>・ | 3 |     | +  | ハ名商員石市福福今上権権大大勇落 | 前人小坂川垣陸鉄形書村工業山合<br>太路査託右超長加美裕美朝朱棣 | マードは進二京子利け高次紀陽重子 | * | 1 | 5 | 1 5 | AE 軟種種種種種種種種種種種種種種 | E. | 他   | 株式           330-007           020-052           014-056           0102-052           0102-052           0102-053           020-053           020-053           020-053           020-050           0102-055           0102-052           014-050           012-052           014-050           014-050           014-050           014-051           014-051           014-051           014-051           014-051           014-051           014-051           014-051           014-051           014-051           014-051           014-051           014-051           014-051           014-051           014-051           014-051           014-051           014-051           014-051           014-051           014-051           014-051           014-051           014-051           014-051           014-051           014-051 <td< th=""><th>名1 個人用</th></td<> | 名1 個人用 |

### 分類によるデータの表示切替

登録されているデータから分類によるデータの検索を 行います。表示種別の分類1・2を切り替え、該当する データを検索します。▼をクリックすると分類・敬称 一覧に登録されている分類から選択することができます。 任意の文字列を直接入力することはできません。 該当するデータが住所録リスト表示欄に表示されます。

個人情報を登録する際に、分類・敬称一覧に登録されて いない分類を直接入力すると、その分類は表示切替を 行うことができません。この場合には、新たに分類を 追加登録することで回避できます。

該当するデータのみが表示されました。 (分類1:友人、分類2:大学)

| 注 住所録 査示権(分類1) | - 住所録 0 1.HAD<br>録 2 保存<br>別<br>指定なし | 合印刷<br>分類2 指定な | <b>们設定</b><br>11 |    | 所釒 | 录切 | 替   |
|----------------|--------------------------------------|----------------|------------------|----|----|----|-----|
| Ŧ              | 7   7   7                            | ターナー           | ハーマー             | 71 | 5  | 7  | AB  |
| 印刷             | フリガナ                                 |                | 名前               |    |    |    | 敬称  |
| ٠              | オチアイアヤ                               |                | 蒲合 綾             |    |    |    | 補   |
|                | カシワギ ケイコ                             |                | 柏木惠子             |    |    |    | 種   |
| 1              | カミヤマユキ                               |                | 神山田樹             |    |    |    | 種   |
| I I I          | カフザワフフル                              |                | 能限训              |    |    |    | 28  |
|                | シマザキトロヤ                              |                | 8.65 27.41       |    |    |    | 28  |
| ě              | タカシマ キミアキ                            |                | 高總公願             |    |    |    | 様   |
| ٠              | タカシマ ケンジ                             |                | 高島 研二            |    |    |    | 105 |
| •              | タカシマ ミワコ                             |                | 高島 美和子           |    |    |    | 褨   |
|                | タガワ キスケ                              |                | 田川基祐             |    |    |    | 裸   |
|                | タキカワ カスエ                             |                | 多岐川 一恵<br>田口 まやか |    |    |    | 10  |

| 表示種<br>分類1 | 别<br>友人 |   | • | \$ | 分類2 |   | 2    |   |   | • | 1 |   |   |   |   |   |   |
|------------|---------|---|---|----|-----|---|------|---|---|---|---|---|---|---|---|---|---|
| Ξļ         | 7   7   | 0 | 7 | 3  | 1   | t | 1 11 | 1 | 7 | 1 | T | 1 | ∋ | 1 | 7 | 1 | A |
| 印刷         | フリガ     | + |   |    |     |   | 14   | 新 |   | - |   | - |   | - | - | 1 | 較 |
| •          |         |   |   |    |     |   |      |   |   |   |   |   |   |   |   |   |   |

42

データを検索する

## データを検索する

### 検索タブによるデータの検索

登録されているデータから検索条件を指定し、データの 検索を行います。画面上部の条件別リスト表示切替タブの 検索をクリックすると検索画面が表示されます。

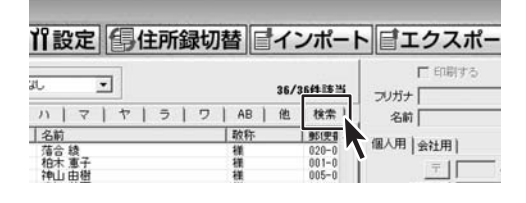

データを検索する範囲を決定します。 全(全部)、ア〜ワ行、AB(アルファベット)、他、から 選択します。複数の項目を選択することはできません。

検索条件1を使用するにチェックを入れ、各項目を設定し 検索条件を確定します。▼をクリックしても選択肢が 表示されない場合には直接入力してください。

検索条件は最大で5つまで設定できます。検索条件が 複数設定されている場合には、すべての条件に合致した データのみが検索結果として表示されます。 (AND 検索のみとなります。OR 検索はできません)

| 索                       |                           |              |              |              |             |
|-------------------------|---------------------------|--------------|--------------|--------------|-------------|
| 検索範囲<br>停全 C 7行<br>C マ行 | C か行<br>C や行              | C サ行<br>C ラ行 | く 外行<br>く 9行 | C ナ行<br>C AB | C ハ行<br>C 他 |
| ☑ 検索条件1を使用す             | 5 —                       |              |              |              |             |
| 個人フリガナ                  | <ul> <li>が アキ</li> </ul>  | 2/11         | •            | を含むテーク       | •           |
| 「 検索条件2を使用す             | ō                         |              |              |              |             |
| 印刷チェック                  | <ul> <li>が En助</li> </ul> | する           | •            | と同じデータ       | -           |
| 「 検索条件3を使用す             | 5                         |              |              |              |             |
| 印刷チェック                  | ・が同期                      | する           | •            | と同じデータ       | •           |
| 「「検索条件4を使用す             | ō                         |              |              |              |             |
| 印刷チェック                  | ・ が 印刷                    | する           | •            | と同じデータ       | *           |
| 「「検索条件5を使用す             | 5                         |              |              |              |             |
| 印刷チェック                  | <ul> <li>が 印刷</li> </ul>  | する           | ٠            | と同じデータ       |             |

該当するデータが表示されました。 (フリガナに「アキンド」を含むデータ)

全ての検索結果は、印刷リストに反映されます。 住所録リスト表示欄に表示されていないデータは、 印刷するにチェックが入っていても、印刷リストには 含まれませんのでご注意ください。

| 注 住所創      | - 住所録01.<br>(金) 回保     | HAD<br>存日 | EDRI  | 77 EK      | 定        | <del>(</del> ](: | 主所金 | 录七刀将   | 枯 |
|------------|------------------------|-----------|-------|------------|----------|------------------|-----|--------|---|
| 表示種<br>分類1 | 別指定なし                  | • %       | 類2 指定 | ul.        | <u>.</u> |                  |     | a, 731 | - |
| <b>全</b>   | - 1 + 1                | + 1 +     | +     | <i>n</i> ] | 7        | 71               | 5   | 7      | 1 |
| €IL®I      | <u>フリガナ</u><br>アキンド タロ | °         |       | 高人         | 太郎       |                  |     |        | 載 |
|            |                        |           |       |            |          |                  |     |        |   |
|            |                        |           |       |            |          |                  |     |        |   |
|            |                        |           |       |            |          |                  |     |        |   |
|            |                        |           |       |            |          |                  |     |        |   |
|            |                        |           |       |            |          |                  |     |        |   |

らくらく印刷ハガキ作成

データを検索する

### 登録データからの宛名印刷

登録されているデータからハガキに宛名印刷をします。

□●印刷 ボタンをクリックすると 印刷選択画面が表示されます。

宛名印刷をクリックし宛名印刷画面に進みます。

 住所録 - 住所録 0 1.HAD
 

| 宛名印刷 |   |
|------|---|
| 一覧印刷 | 7 |
| <br> |   |

宛名印刷画面で各項目の設定を行います。 画面右側の印刷リストに表示されているデータが 印刷されます。印刷したいデータが印刷リストに 表示されない場合には、印刷チェックを確認してください。

検索機能を使っていると検索結果にないデータは、 印刷リストには反映されません。

15A

ハガキ選択では、宛名印刷を行うハガキの種類を設定します。 画面のハガキイメージから、実際に印刷に用いるハガキに 近いものを選択してください。

| 0000000 | <u>19</u> 000000 | <b>000</b> 0000 |
|---------|------------------|-----------------|
|         |                  |                 |
|         |                  |                 |

印刷する宛名の縦書き、横書きを選択します。

| Cac war |                                          |
|---------|------------------------------------------|
|         | ○ 抽曲寺                                    |
| · 账号C   | 1. 1. 1. 1. 1. 1. 1. 1. 1. 1. 1. 1. 1. 1 |

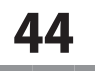

-----

宛名面での差出人の印刷を設定します。宛名面に差出人を 印刷する場合には「差出人情報を印刷する」にチェックを 入れてください。

「使用する差出人」では、印刷する差出人データを選択します。 ▼をクリックすると一覧が表示されます。

「郵便番号を差出人部分に印刷する」にチェックを入れると 差出人の郵便番号を、差出人の郵便番号欄ではなく、 住所の前に印刷します。

- 印刷コントロールでは、宛名の肩書の設定を行います。 個人名
  - 個人名のみを印刷します。
  - 敬称は予め設定されているものが反映されます。 会社部署御中
    - 宛名を会社名+部暑名に変更し、
    - 敬称を御中にして印刷します。
  - 会社部署役職殿 宛名を会社名、部署名、役職名に変更し、
  - 敬称を殿に変更して印刷します。
  - 会社部署役職名前 宛名に会社名、部署名、役職名を付記し、 敬称は予め設定されているもので印刷します。

個人情報登録時に、タブが個人用、会社用のどちらに なっていても、ここで切り替えて印刷することができます。

宛名印刷に使うフォント(書体)を選択します。 一覧にはお使いのパソコンにインストールされている フォントのみが表示されます。 (一部お使いになれないフォントもございます)

本ソフトには、フォントデータは収録されていません。 お客様ご自身でご用意ください。

| 差出八印刷             |   |
|-------------------|---|
| ▶ 差出人情報を印刷する      |   |
| 使用する差出人 ブライベート    | - |
| ▶ 郵便番号を差出人部分に印刷する |   |

| 「印刷コントロール                                    |     |
|----------------------------------------------|-----|
| 個人名                                          | . 🔻 |
| - 個人名<br>- 会社部署御中<br>- 会社部署役職殿<br>- 会社部署役職名前 |     |

| 「「「「「「」」フォント   |  |
|----------------|--|
| @Meiryo UI     |  |
| IMS PISYO      |  |
| MS LIT Cathia  |  |
| Tems of Gothic |  |
| IMANS BEAR     |  |
| @ 3/117        |  |
| ex 1971        |  |
|                |  |
|                |  |
|                |  |
|                |  |
|                |  |
|                |  |
|                |  |

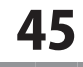

Collin 1

レイアウトの調整を行います。画面左側の印刷プレビュー 画面で、住所や宛名、差出人などの文字の位置や大きさを 変更することができます。

点線で囲まれた文字をクリックすると、点線の四隅に 黒い■が表示され、選択された状態になります。 この状態で枠を移動して、文字の位置を調節します。

枠の大きさを変えることで、文字の大きさを変えることも できます。(文字の大きさは枠の大きさに合わせて、 自動的に 変更されます。任意のサイズに変更できない 場合もございますのでご了承ください)

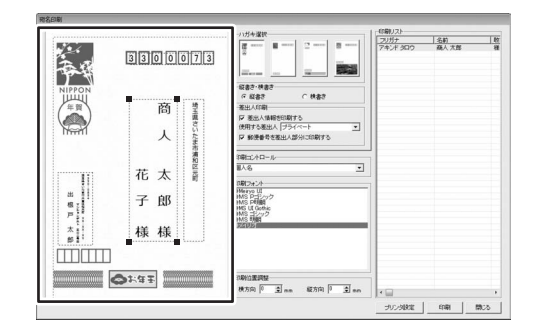

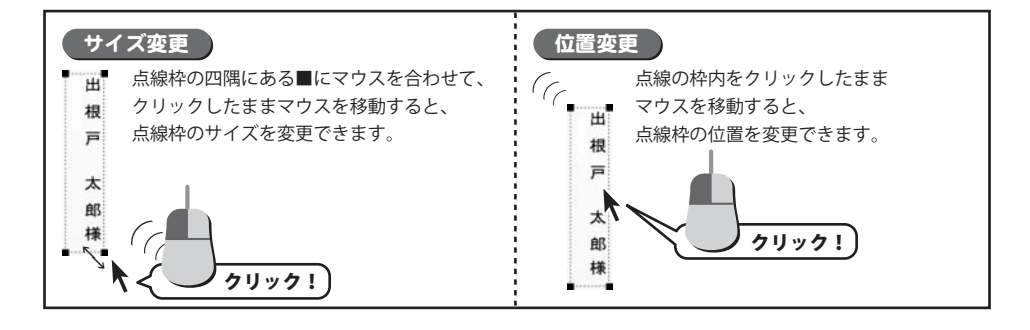

全ての設定が完了したら、プリンタ設定ボタンをクリックし プリンターの設定画面へ進みます。

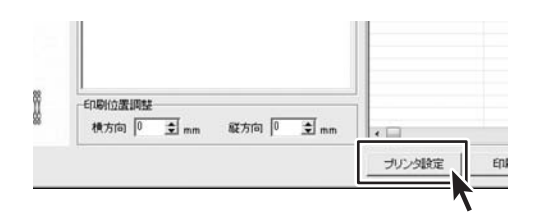

- プリンターの設定画面の プロパティ ボタンをクリックし プリンターの詳細設定を行ってください。
- ※プリンターの設定は、プリンターの説明書などを ご覧ください。プリンターの詳細については、 各メーカ様へお問い合わせください。
- OK ボタンをクリックすると、印刷が開始します。
- ※あらかじめコピー用紙などで、試し刷りを行うことを お勧めいたします。

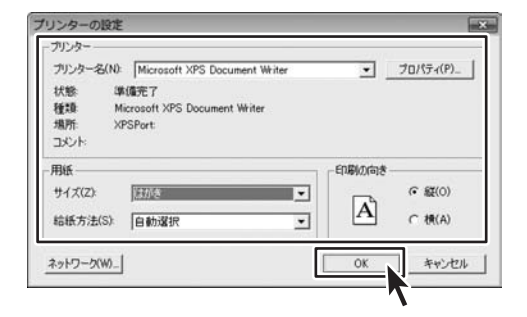

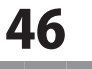

データを印刷する

### 住所録一覧の印刷

登録されているデータから住所録を一覧印刷をします。

□●印刷 ボタンをクリックすると 印刷選択画面が表示されます。

一覧印刷をクリックし一覧印刷画面に進みます。

 注 住所録 - 住所録 0 1. HAD

 空 登録
 回 保存

 参加
 印 設定

 季(市報)

 今期1
 音(市報)

 今期1
 音(市報)

 金
 7
 カ
 サ
 タ
 ナ
 ハ
 マ
 ヤ
 う
 7
 AB

 全
 7
 カ
 サ
 タ
 ナ
 ハ
 マ
 ヤ
 う
 ワ
 AB

 目時
 フリガナ
 名前
 敬作
 予行
 名合
 確

 少ワギ ケイコ
 指令
 第上
 確

各項目を設定し、<mark>印刷開始</mark>をクリックすると、一覧印刷を 開始します。

プリンタ

お使いになるプリンターを選択します。 プリンタ設定をクリックすると、プリンターの

詳細設定画面へと進みます。

印刷の向き

印刷用紙の向きを設定します。

印刷枚数

印刷する枚数を設定します。

ページ番号を付ける。

チェックを入れると印刷する一覧の各ページに、

ページ番号となる通し番号を印刷します。

罫線を付ける

チェックを入れると、各項目の間に罫線を印刷します。 印刷する項目

印刷する項目を5つのタイプから選択します。 項目数が多いものは、用紙の向きを横にしないと 正常に印刷出来ない場合があります。

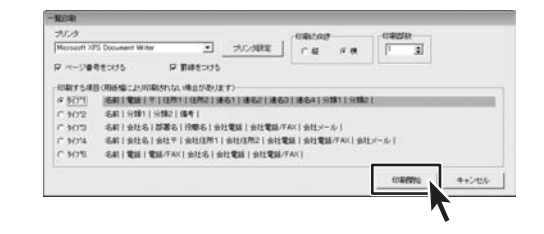

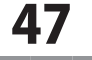

### 1 インポートとエクスポートについて

インポートとは、別のソフトで作成した CSV ファイルデータを本ソフトに取り込むことです。 エクスポートとは、本ソフトのデータを CSV ファイル出力することです。

登録したデータを本ソフト以外で使用したい場合、別のソフトと互換性のある CSV 形式のデータとして出力したり、 別のソフトで出力した CSV 形式のファイルを読み込んで使用することができます。 本ソフト同様の住所録ソフトや、メールソフトなどのアドレス帳機能などにもインポートやエクスポート機能が ついている場合には、それらソフトとデータの受け渡しができます。

#### 注意事項

#### インポートについて

CSV ファイルから取り込むことが可能な項目に制限があり、全てのデータを読み込むことはできません。

- CSV ファイルはデスクトップなど、分かりやすい場所にあらかじめ用意しておいてください。
- 本ソフトに読み込まないデータが入ってる場合や項目の見出し行がある場合は、表計算ソフト等で

あらかじめ削除しておくことをお勧めいたします。

インポートを行うと、現在登録されているデータに、インポートするデータが追加される仕組みになっております。 そのため、同じファイルのインポートを繰り返しますと、重複した内容のデータが増えますのでご注意ください。 また CSV ファイルは、使われていない(関連ソフトが終了している)状態で読み込みを行ってください。

インポート可能な項目:

[個人用項目]

フリガナ、名前、敬称、郵便番号、住所1、住所2、電話、電話/FAX、メール1、メール2、ホームページ、性別 [会社用項目]

フリガナ、会社名、郵便番号、住所1、住所2、電話、電話/FAX、メール1、メール2、ホームページ、部署、役職 [共通項目]

生年月日、分類1、分類2、連名1名前、連名1敬称、連名2名前、連名2敬称、連名3名前、連名3敬称、 連名4名前、連名4敬称、備考、履歴

#### エクスポートについて

登録されている住所データすべてを CSV ファイルに書き出します。 書き出す住所データを個別に選ぶことはできません。

エクスポート可能な項目:

[個人用項目]

フリガナ、名前、敬称、郵便番号、住所1、住所2、電話、電話 /FAX、メール1、メール2、ホームページ、生年月日、性別、年齢 [会社用項目]

フリガナ、会社名、郵便番号、住所1、住所2、電話、電話/FAX、メール1、メール2、ホームページ、部署、役職 [共通項目]

登録日、分類1、分類2、連名1名前、連名1敬称、連名2名前、連名2敬称、連名3名前、連名3敬称、 連名4名前、連名4敬称、備考、履歴

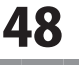

#### インポートするCSVファイルを選択します

**ゴインポート** ボタンをクリックして、 ファイルを開く画面を 表示します。

ファイルが保存されている場所を指定し、 インポートするCSVファイルを選択して、 開く ボタンをクリックします。

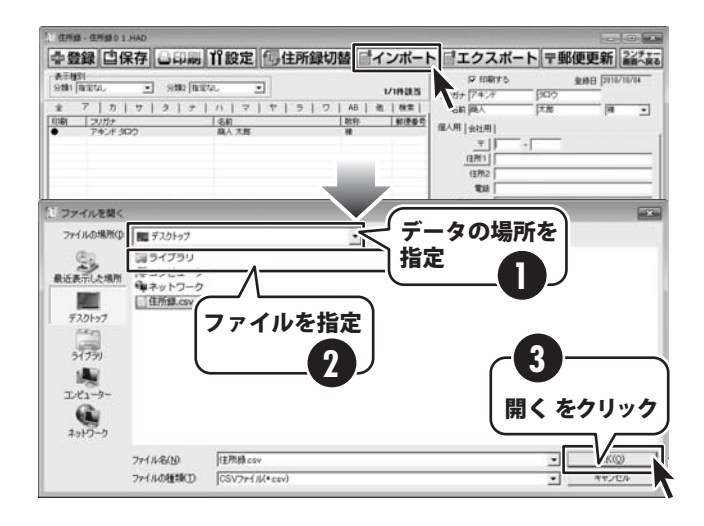

#### インポートの設定をします

左側の項目対応表は、インポートする CSVファイルに入力されているデータが 1件ずつ表示されています。 右側の項目選択は、インポートできる 住所録の項目を表示しています。 インポート画面が表示されましたら、 項目対応表のデータを項目選択の中のどの 項目にインポートするかを設定します。 ここでは「様」という敬称を例に 説明します。 まず、項目対応表から「様」をクリック して選択します。 次に、住所録のどの項目に「様」を入力 するかを項目選択から選択します。 ここでは「個人敬称」をクリックして選択 します。 項目選択を終えたら、 追加 ボタンを クリックします。そうしますと、「様」の 右の欄に「個人敬称」が追加されます。 全項目を同じように作業していただいて、 作業が終わりましたら、 インポートする ボタンをクリックします。

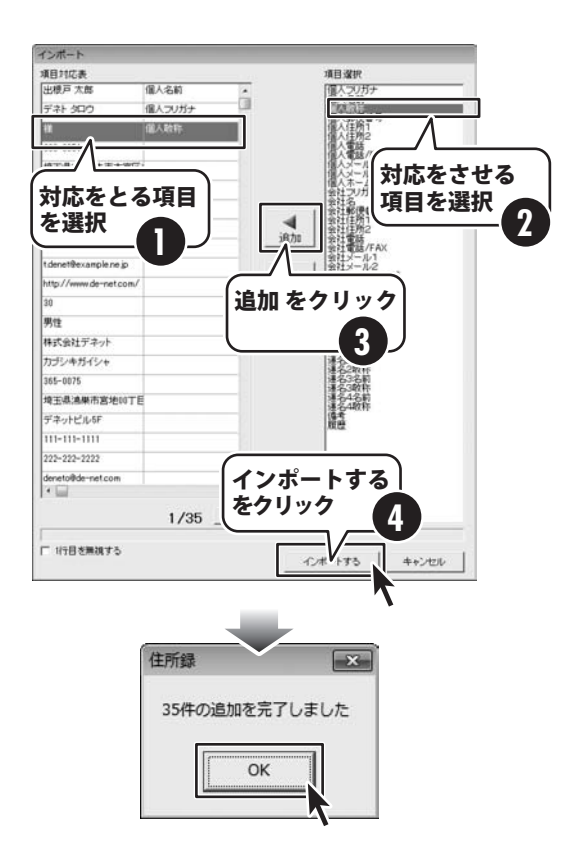

**49** 

#### エクスポートするCSVファイルを選択します

**「「エクスポート**」 ボタンをクリックして、 名前を付けて保存画面を 表示します。

エクスポートしたファイルを保存する場所 を指定し、ファイル名を入力して、 保存 ボタンをクリックします。

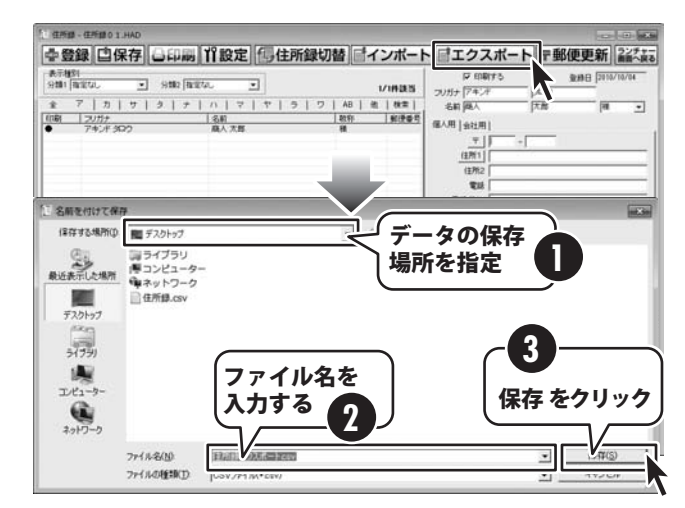

#### エクスポートの設定をします

エクスポートする項目をクリックして、 チェックを入れて選択してください。 選択作業が終わりましたら、 エクスポート ボタンをクリックして ください。

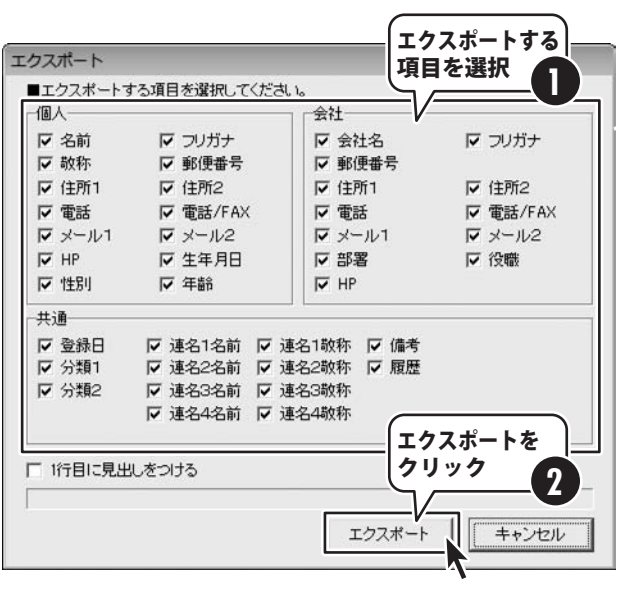

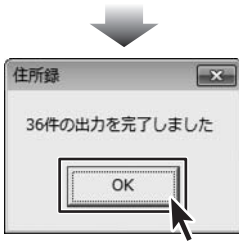

らくらく印刷ハガキ作成

住所録のその他の機能

#### 郵便番号データの更新

本ソフトの「郵便番号データ更新」機能は、市町村の合併などで郵便番号の更新があった場合など、新しい郵便番号 のデータをサーバーより取得して、本ソフトのデータを最新の状態に保ちます。

この機能は、インターネットを利用して最新データを取得しますので、更新を行う前にインターネットに接続できる ことをご確認ください。※データ更新のサービスは予告なく、変更・中断・終了する場合があります。

#### 新しい郵便番号データの取得画面を表示します

| 〒郵便更新 郵便番号の更                                                              | ボタンをクリックして、<br>新しい郵便番号データの取得<br>画面を表示します。<br><b>新を確認します</b>                                | ● 登録         白保存         日期         11         12         12         12         12         12         12         12         12         12         12         12         12         12         12         12         12         12         12         12         12         12         12         12         12         12         12         12         12         12         12         12         12         12         12         12         12         12         12         12         12         12         12         12         12         12         12         12         12         12         12         12         12         12         12         12         12         12         12         12         12         12         12         12         12         12         12         13         12         12         13         13         13         13         13         13         13         13         13         13         13         13         13         13         13         13         13         13         13         13         13         13         13         13         13         13         13         13 <t< th=""></t<> |
|---------------------------------------------------------------------------|--------------------------------------------------------------------------------------------|----------------------------------------------------------------------------------------------------|
| 新しい郵便番<br>表示されました<br>郵便番号データ<br>クリックします<br>最新のの郵便番号<br>更新の有無を留<br>してください。 | 号データの取得画面が<br>とら、<br>タの更新を確認する ボタンを<br>ト<br>号のデータがある場合、<br>確認する画面が表示されます。<br>よ、はい ボタンをクリック | 新しい郵便番号データの取得<br>現在 2010/02/26日本郵便公開データ が使用されています。<br>郵便番号データの更新を確認する<br>※インターネットに接続されている必要がす<br>プロキシサーバを使用する場合は下記に入力してください<br>(使用しない場合は空欄にしてください)<br>アドレス ボート<br>開にる                                                                                                    |
|                                                                           |                                                                                            | <ul> <li>確認</li> <li>新しい更新データがありました<br/>更新を行いますか?</li> </ul>                                                                                                    |

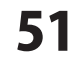

(\$U)(Y)

データサイズが大きいため、接続速度によっては時間がかかります。

いいえ(N)

更新データのダウンロード中画面が 表示され、[更新しました]画面が表示され ましたら、正常に更新が行われています ので、OK ボタンをクリックして 更新作業を完了してください。

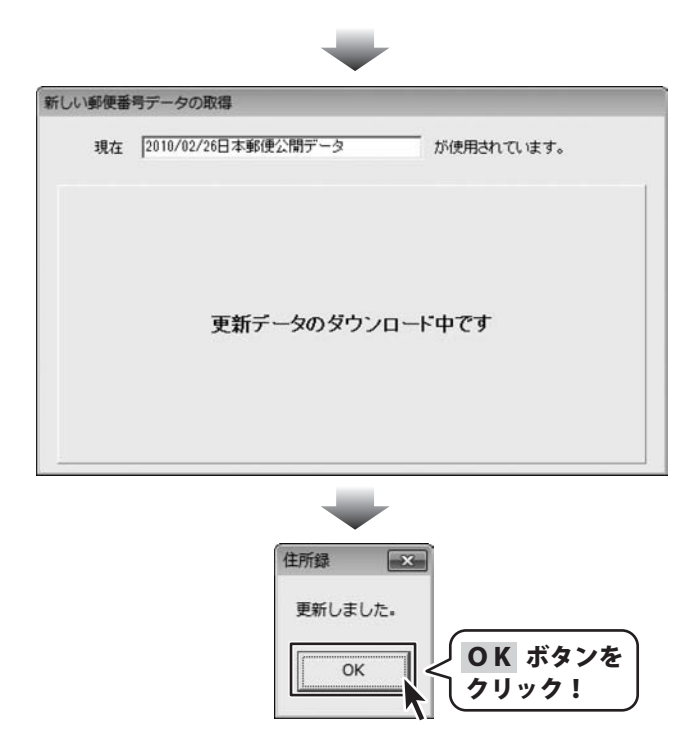

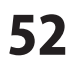

パスワードの設定(ソフト起動時にパスワードを設定する)

※パスワードを忘れた場合、本ソフトの起動はできなくなりますので、設定時には十分ご注意ください。 パスワードの解除方法については、正しいパスワードを入れていただく以外に方法はありません。 お問い合わせいただいてもご案内することはできませんので、あらかじめご了承ください。 パスワードを忘れてしまった場合、再度本ソフトをご利用になるためには、完全アンインストールを行う必要が あります。(入力されていたデータは全て削除されます) 完全アンインストールの方法については66ページをご参照ください。

パスワードの設定画面を表示します

**消設定** ボタンをクリックして、 設定画面を表示します。

パスワードの設定をします 2

設定画面が表示されましたら、

[パスワード設定]タブをクリックして、 [ソフト起動時にパスワードを設定する]を クリックしてチェックを入れ、

パスワードの設定・変更 ボタンをクリック します。

パスワード設定画面が表示されますので、 パスワードを入力、確認用のパスワードを 入力して、設定ボタンをクリックします。 すべての設定が終わりましたら、 設定ボタンをクリックします。

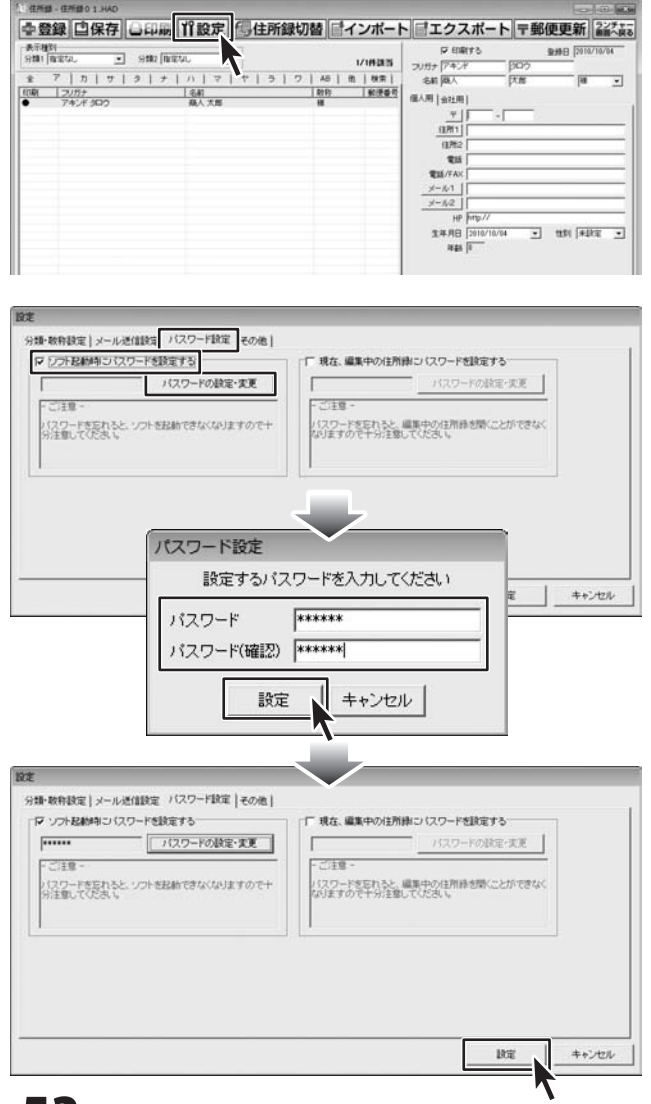

らくらく印刷ハガキ作成

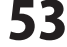

住所録のその他の機能

パスワードの設定(現在、編集中の住所録にパスワードを設定する)

※パスワードを忘れた場合、編集中の住所録データを開くことができなくなりますので、設定時には十分ご注意 ください。パスワードの解除方法については、正しいパスワードを入れていただく以外に方法はありません。 お問い合わせいただいてもご案内することはできませんので、あらかじめご了承ください。

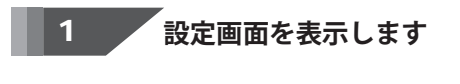

**11設定** ボタンをクリックして、 設定画面を表示します。

2

設定画面が表示されましたら、

[パスワード設定]タブをクリックして、 [現在、編集中の住所録にパスワードを設定 する]をクリックしてチェックを入れ、 パスワードの設定・変更 ボタンをクリック します。

パスワード設定画面が表示されますので、 パスワードを入力、確認用のパスワードを 入力して、設定ボタンをクリックします。 すべての設定が終わりましたら、 設定ボタンをクリックします。

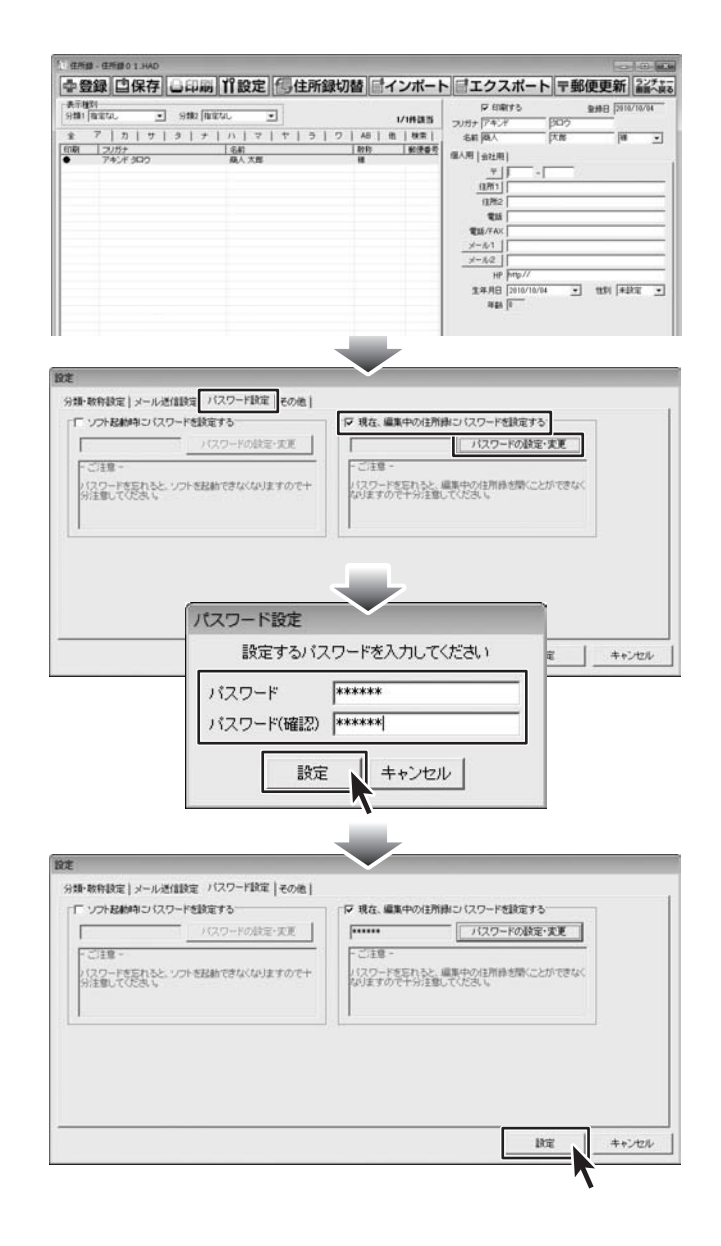

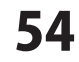

### ハガキのデザインを作成する

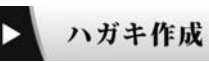

ボタンをクリックして、 ハガキデザイン画面を表示します。

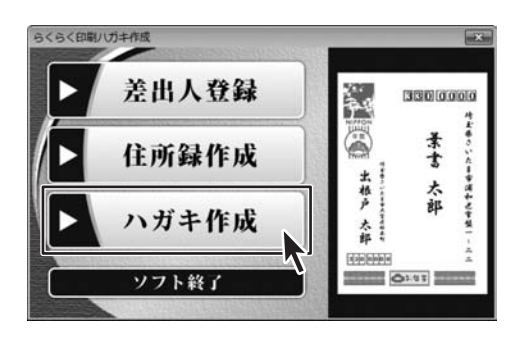

デザインを作成する場合は、「新規登録」をクリックします。 ※既存のデータを修正する場合には、「ファイルを開く」、 収録されているテンプレートを利用する場合には、 「テンプレートから作成」を選択します。

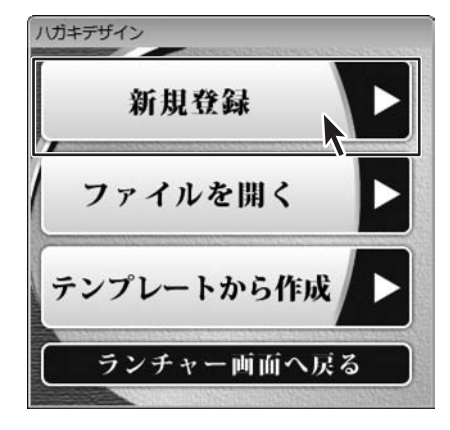

用紙選択画面が表示されます。用紙方向を縦か横の どちらかを選択して、次へをクリックします。

| HIR JUCA -                                                                                                    |     |
|----------------------------------------------------------------------------------------------------|-----|
|                                                                                                    |     |
|                                                                                                    |     |
|                                                                                                    |     |
|                                                                                                    |     |
|                                                                                                    |     |
|                                                                                                    |     |
|                                                                                                    |     |
|                                                                                                    |     |
|                                                                                                    |     |
|                                                                                                    |     |
| and the second second sec |     |
| 用紙方向                                                                                                    | 6 播 |
| 用紙方向<br>C 縦                                                                                                    | €横  |

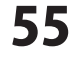

デザイン画面が表示されます。画面左側のプレビュー& 編集エリアには、デザインガイドが表示されています。 デザインガイドを非表示にしたい場合には、画面右上の 「デザインガイドの表示」のチェックを外して下さい。

ここでは右のようなデザインの年賀状の作成の手順を 説明していきます。一通りの機能を用いたデザインと なっておりますが、デザインを完成させるために、すべての 機能を使う必要はありません。

※写真や画像は本ソフトに収録されているものです。 差出人のデータはあらかじめ登録しておいてください。

図形 ポタンをクリックして 背景色となる図形を配置します。

種類選択から■をクリックして、位置、サイズ、 色を決定します。編集エリアでのマウス操作でも 可能ですし、シートの詳細設定エリアで、数値を直接 入力する事や▲▼で調節も可能です。

編集エリアの座標は左上が原点(0,0)となります。 右や下に向かうほど数値は大きくなります。 ハガキのサイズは長辺が 148mm 短辺が 100mmです。 数値入力エリアの▲▼では 0.2mmづつ変化します。

背景が作成されました。

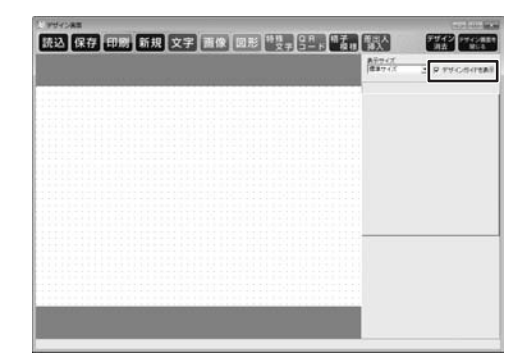

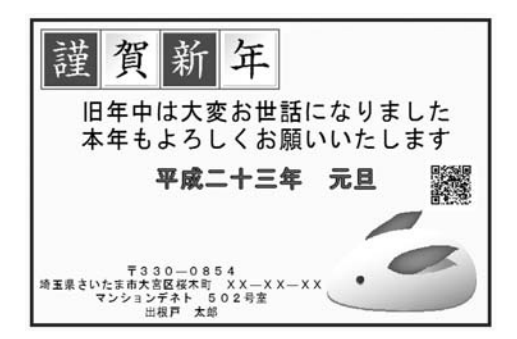

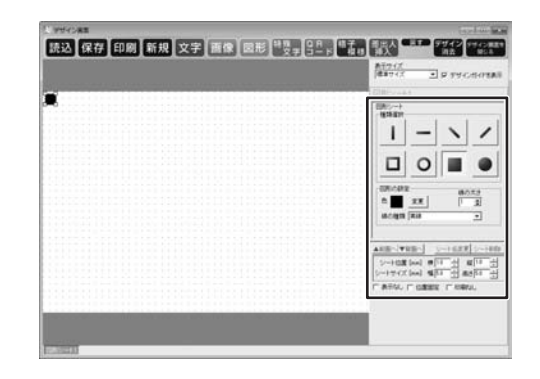

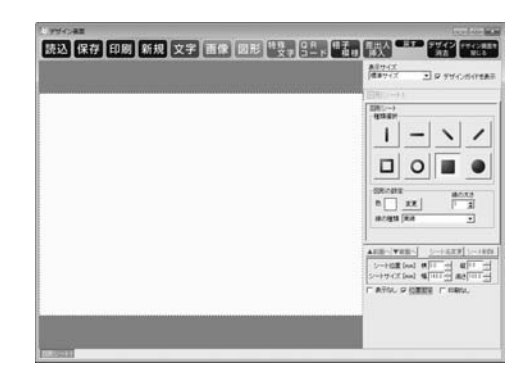

らくらく印刷ハガキ作成

56

デザインを作成する

同様に図形シートを作成し、種類選択で□を選択します。 枠の配置を行い、位置、サイズ、色を設定します。

背景や枠など、一度決めてしまった後には動いてしまうと 不都合が多い場合には、「位置固定」にチェックを入れます。 プレビュー&編集エリアではシートを選択することが できなくなります。再編集の必要があるときには、 タブをクリックすることで選択が可能です。

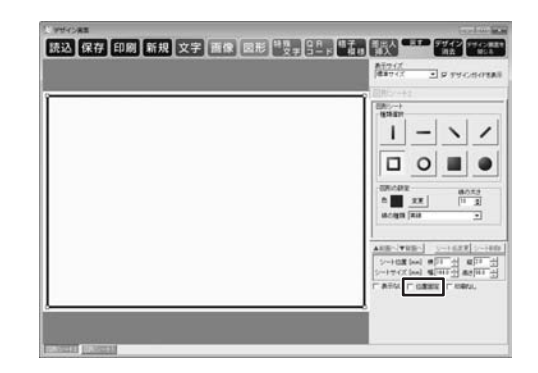

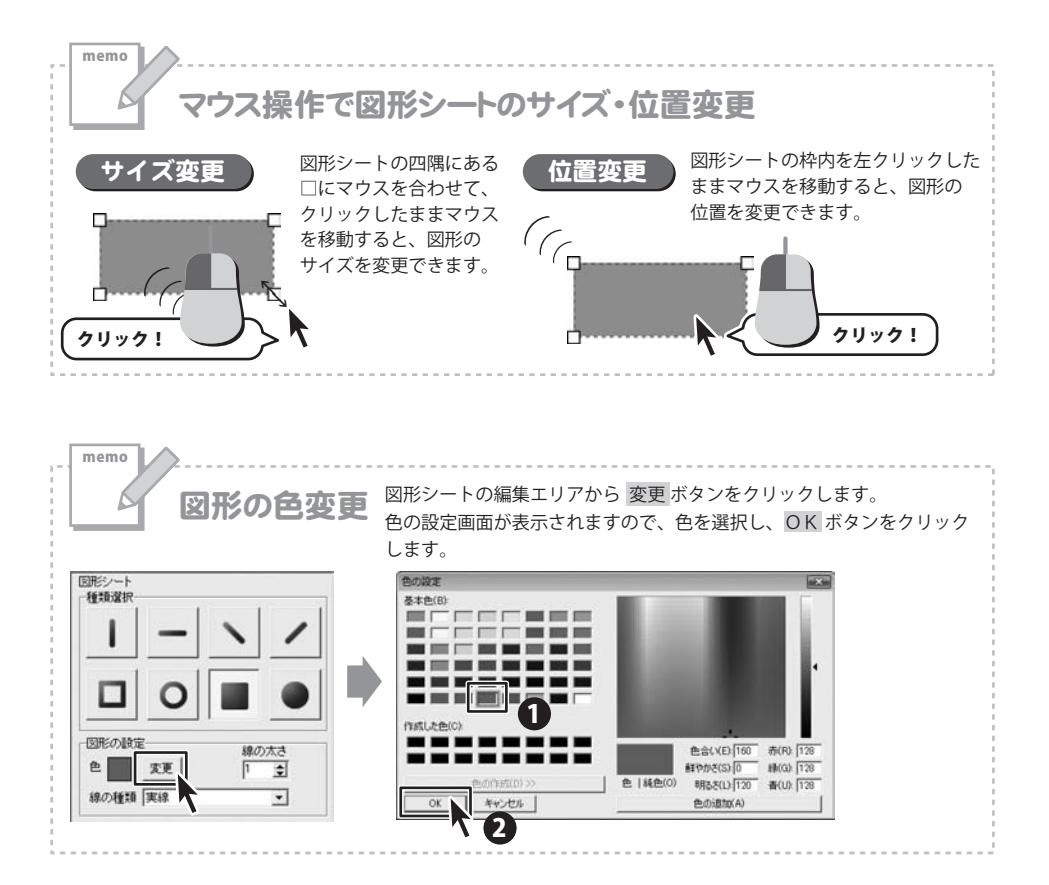

画像 ボタンをクリックして 画像を取り込み、配置します。

画像ファイル読込ボタンをクリックすると、画像選択画面が 表示されるので、配置する画像を選択します。 本ソフトに収録されている素材は、画面左上にある、 「素材、テンプレート」ボタンをクリックすると呼び出せます。 ここでは雪うさぎのイラストを選択します。

配置されたイラストの背景が表示されているので、背景が 透明になるように設定します。シートの詳細編集エリアの 「透明色にする色を設定する」にチェックを入れ、 画像プレビュー上で透明にしたい色をクリックします。 透明色が設定され。選択した色が透明になり、背景が きれいに透過処理されます。

同様に「謹賀新年」の画像も取り込んで配置します。 こちらの画像も背景を透明にして、位置や大きさを 全体のバランスを見ながら配置します。

配置する画像は、本ソフトに収録されている以外の、 写真やイラストなどでも問題ありません。 対応している画像は JPEG/BMP/PNG 形式となっています。

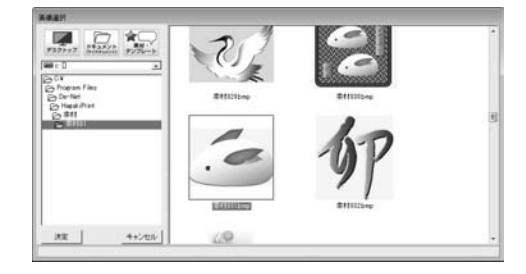

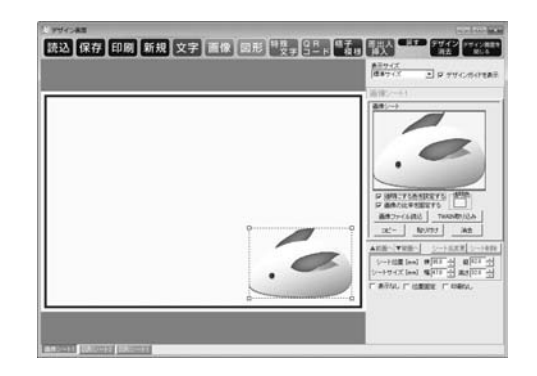

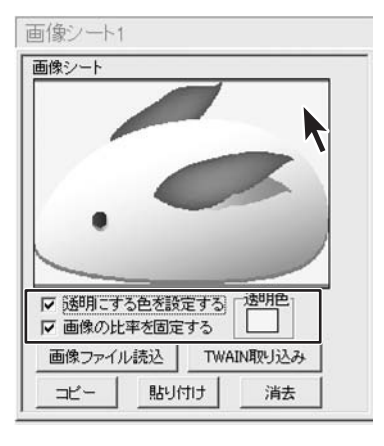

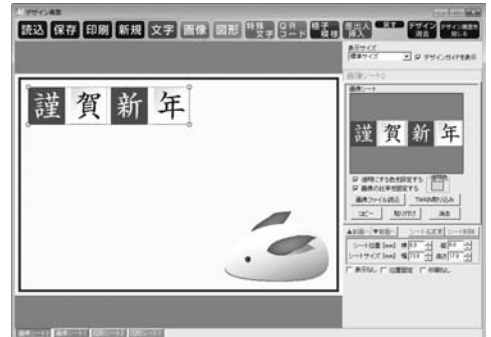

**58** 

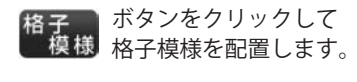

謹賀新年に合わせて格子模様を配置します。 縦と横の格子の数を入力し、線の種類と色、太さを 設定します。

| 8子模様シート<br>ポックフ 5% |           |
|--------------------|-----------|
| 横 4 1 個            | 縦 1 1 🗐 🕮 |
| 外枠線の設定             |           |
| 色 変更               | 線の太さ 5 👤  |
| 線の種類 実線            | •         |
| 内枠線の設定             |           |
| 色 変更               | 線の太さ 5 👤  |
| 線の種類 実線            | •         |

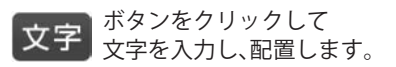

文字を入力し、書体、サイズ、位置、色を設定します。

| 文字シート                              |                 |
|------------------------------------|-----------------|
| 旧年中は大変お世話になりました<br>本年もよろしくお願いいたします | -               |
|                                    |                 |
| 4                                  | P               |
| 文字揃え<br>〇 左揃え 〇 中央揃え 〇 右揃          | 大字間<br>え 10.0 土 |
| フォントの設定<br>フォント名                   | フォントサイズ         |
| MS ゴシック                            | 22 🔹            |
|                                    |                 |

ボタンをクリックして 特殊 文字 特殊文字を入力し、配置します。

文字を入力し、書体、サイズ、位置、色、効果を設定します。 ここでは「囲いをつける」を選択し、「囲いの色」も設定します。

選択できる効果は以下の通りです。 影をつける ①、② 囲いをつける 文字を変形する 斜め文字/ 斜め文字 曲線 から、効果を選択します。

ここまでで右のようなデザインができあがりました。

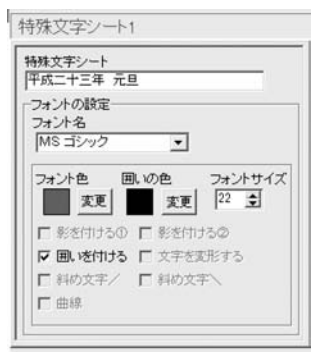

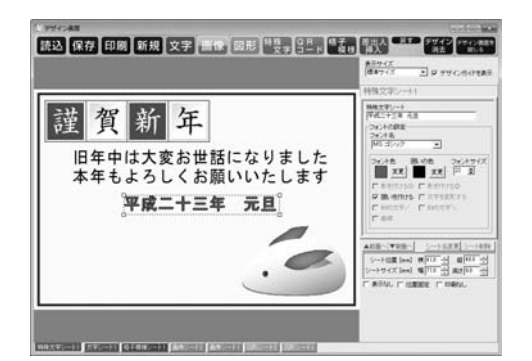

らくらく印刷ハガキ作成

**59** 

**Q R コード** 携帯 QR コードを配置します。

携帯電話で読み取ることで機能します。 キャリアや登録する項目を設定し、情報を入力します。 各項目の詳細は 27 ページを参照してください。

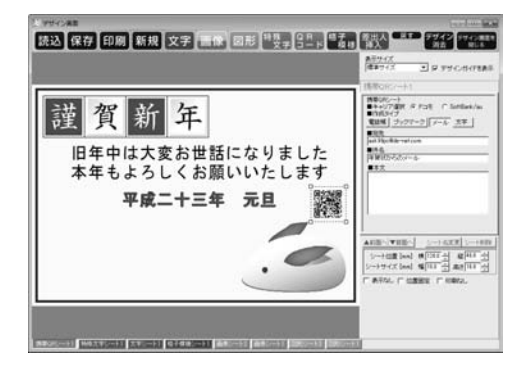

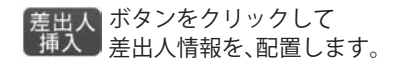

差出人は宛名面にも印刷することができますが、 裏面に印刷することも可能です。その際に登録してある データを呼び出すことができます。設定の詳細は 文字シートと同様の物です。

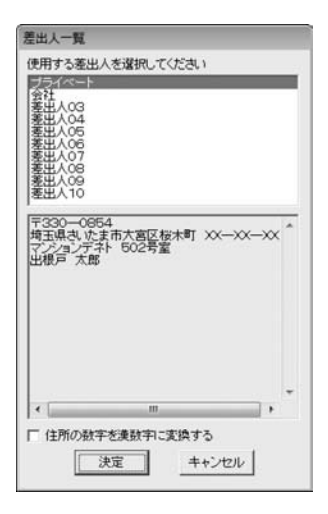

ハガキのデザインが完成しました。

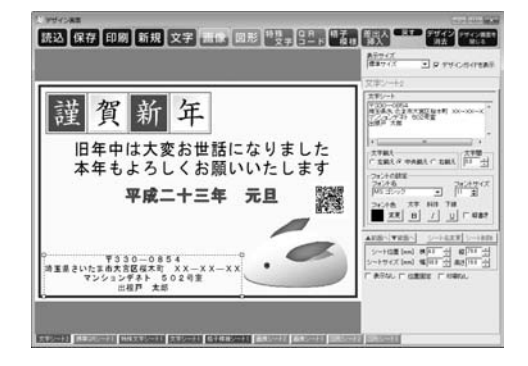

らくらく印刷ハガキ作成

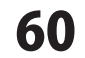

デザインを作成する

印刷 ボタンをクリックして デザインをハガキに印刷します。

プレビューボタンが表示されるので各項目を設定し、 印刷するボタンをクリックすると印刷が開始します。

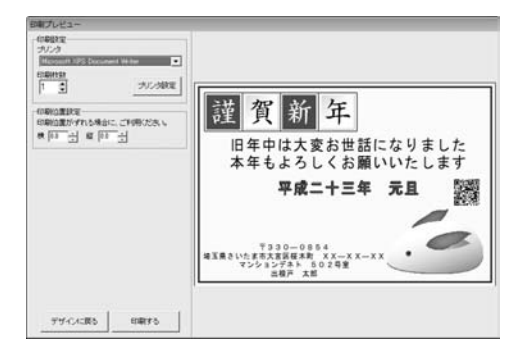

保存 ボタンをクリックして 作成したデザインを保存します。

どのファイルに保存するか選択してください。 プレビュー画面にデザインが表示される場合には、 既に保存がされていますので、上書き保存を希望しない 場合には、デザインの保存されていないファイルを 選択してください。

| 25-170mit                                                                                                    |                                                                                                    |         |
|----------------------------------------------------------------------------------------------------|----------------------------------------------------------------------------------------------------|---------|
| バックアップ作成                                                                                                    | バックアップから議元                                                                                                    | ファイル名編集 |
| デザインファイル00<br>デザインファイル00<br>デザインファイル00<br>デザインファイル00<br>デザインファイル00<br>デザインファイル00<br>デザインファイル00<br>デザインファイル00<br>デザインファイル00<br>デザインファイル01<br>デザインファイル01<br>デザインファイル01<br>デザインファイル01<br>デザインファイル01<br>デザインファイル01<br>デザインファイル01<br>デザインファイル01<br>デザインファイル01<br>デザインファイル01<br>デザインファイル01<br>デザインファイル01<br>デザインファイル01<br>デザインファイル01 | 2 A<br>2 A<br>4 4<br>5 6<br>6 7<br>78<br>8<br>99<br>0 0<br>1<br>1<br>2<br>3<br>4<br>5<br>5<br>6<br>7<br>7<br>8<br>9<br>9<br>0<br>0<br>0<br>1<br>2<br>3<br>4<br>4<br>5<br>5<br>6<br>7<br>7<br>8<br>9<br>9<br>0<br>0<br>7<br>7<br>7<br>8<br>9<br>9<br>0<br>0<br>7<br>7<br>7<br>8<br>8<br>9<br>9<br>0<br>0<br>7<br>7<br>7<br>8<br>8<br>9<br>9<br>0<br>0<br>7<br>7<br>7<br>8<br>8<br>9<br>9<br>0<br>0<br>7<br>7<br>8<br>8<br>8<br>7<br>7<br>8<br>8<br>8<br>8<br>8<br>8<br>8<br>8<br>8<br>8<br>8<br>8<br>8 |         |

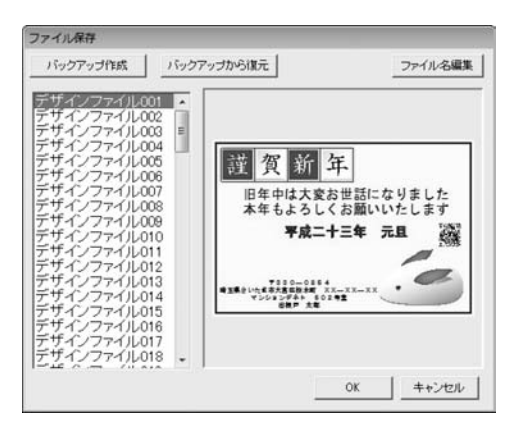

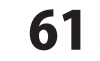

## データのバックアップと復元

差出人、住所録、ハガキのデザイン、すべてのデータは、 それぞれ、バックアップを作成することができます。 ファイルを選択する画面の左上の、バックアップ作成 ボタンをクリックすると、フォルダの参照画面が 表示されます。保存先を選択し、OKをクリックすると バックアップフォルダーが作成されます。

※差出人、住所録、ハガキのデザインのそれぞれで、 バックアップの作業を行う必要があります。 すべてのデータを一括でバックアップする 機能はございません。

保存していたデータが、何らかの不具合で読み込めなく なってしまったり、パソコンのリカバリーなどで、 データを消去してしまったりした場合には、 バックアップファイルから、復元を行うことができます。

バックアップから復元 ボタンをクリックすると、 既存の内容が全て削除される警告が表示され、はいを クリックすると、フォルダーの参照画面が表示されます。 バックアップフォルダーの場所を選択し、OKをクリック すると、データの復元が行われます。

※データの復元もバックアップ同様、すべてのデータを 一括で復元することはできません

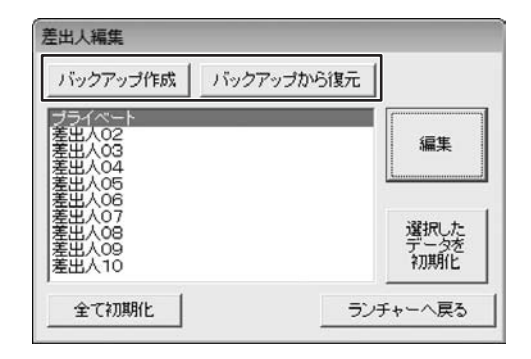

| バックアップ作成                         | バックアップから復元 |                     |
|----------------------------------|------------|---------------------|
| 住所録01<br>住所録02                   |            | 闎<                  |
| 住所録04<br>住所録05<br>住所録06          |            | 名称変更                |
| 住所録07<br>住所録08<br>住所録08<br>住所録10 |            | 選択した<br>データを<br>初期化 |

| 1199799180x 11997991005180C | ノアイルンを調査 |
|-----------------------------|----------|
|                             |          |
|                             |          |

62

## ソフトウェアをダウンロードする

「らくらく印刷ハガキ作成」を購入し、ユーザー登録をしていただいたお客様には、 弊社ホームページから「らくらく印刷ハガキ作成」を5回までダウンロードすることができます。

# ■ユーザー登録時のメールアドレスが必要です。■製品のシリアルナンバーをご用意ください。

※ダウンロードはお客様のパソコンに外部のファイルが保存されることをいいます。
 ※ユーザー登録がお済みでない場合には、弊社ホームページからユーザー登録を行ってください。
 ※本サービスは、サービスの一部または全てを終了することがあります。
 これによりユーザーおよび第三者に損害が生じた場合、理由の如何を問わず一切の責任を負わないものとします。

### 1 弊社のホームページを表示します

お使いのブラウザーを起動して、アドレス 欄に弊社ホームページのURL

### http://www.de-net.com/pc

を入力します。

2

(ここでは、Internet Explorerを例に説明します)

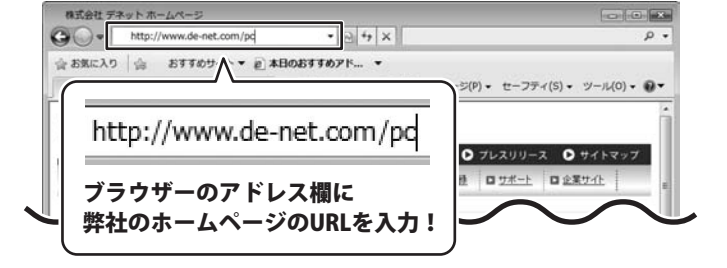

「ユーザー向けソフトダウンロード」ページを表示します

弊社のホームページが表示されましたら、 [各種ダウンロード]をクリックし、表示され るページの[ユーザー向けソフトダウンロード] をクリックしてください。

| 株式会社デネット ホームページ                                              |                                                                    |
|--------------------------------------------------------------|--------------------------------------------------------------------|
| 🚱 🔍 🔹 http://www.de-net.com/pc3/download/ 🔹 🖻 🙀 🗙            | • ۹                                                                |
| 会 お気に入り   合 おすすめサイト ▼ @ 本日のおすすめアド ▼                          |                                                                    |
| 株式会社デネットホームページ 日・日                                           | A +                                                                |
| 「合種」                                                         |                                                                    |
| Netš http://www.de-net.com                                   |                                                                    |
| G TOP G 製品業内 G 製品の「購入 G きほぞう・G-F 1 G 2-                      |                                                                    |
|                                                              |                                                                    |
| ダウンロード                                                       | £                                                                  |
|                                                              | _ Download                                                         |
| コーザー向けソフトダウンロード                                              | ソフトウェア最新版                                                          |
| ユーリー向のフノトメリノロート                                              |                                                                    |
| 株式会社デネット製品をご購入いただき、ありがとうございます。                               | シフトウェア体験版                                                          |
| 対象バッケージ商品を購入し、ユーザー登録していただいたお客様は対象商品を5回まで<br>ダウンロードすることができます。 | PDFマニュアル                                                           |
| ■ユーザー登録時のメールアドレスが必要です。                                       |                                                                    |
|                                                              | PAPAR AN AN AN AN AN                                               |
|                                                              | PDF/J9CD9                                                          |
| [ユーザー向けソフトダウンロード                                             |                                                                    |
| [ユーザー向けソフトダウンロード<br>をクリック!                                   | ·<br>·<br>·<br>·<br>·<br>·<br>·<br>·<br>·<br>·<br>·<br>·<br>·<br>· |

63

## ソフトウェアをダウンロードする

#### 3

「ユーザー向けソフトダウンロード」ページ内の各項目を設定、入力します

「ユーザー向けソフトダウンロード」ページ が表示されましたら、 注意事項をご確認いただき、各項目を設定、 入力してください。 すべての設定、入力が終わりましたら、 [発行]ボタンをクリックします。

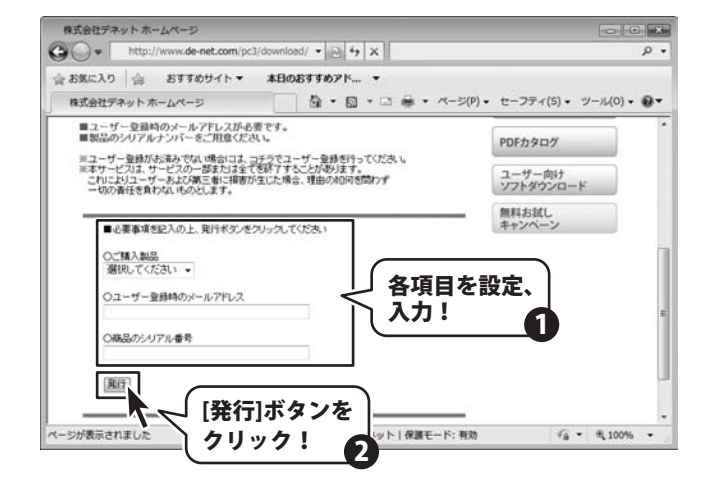

### 4 ファイルをダウンロードします

ダウンロードURLが発行されますので、URLを クリックするか、[次へ]ボタンをクリックして ください。 ソフトウェアをダウンロードするページが 表示されますので、[Download]ボタンを クリックしてください。

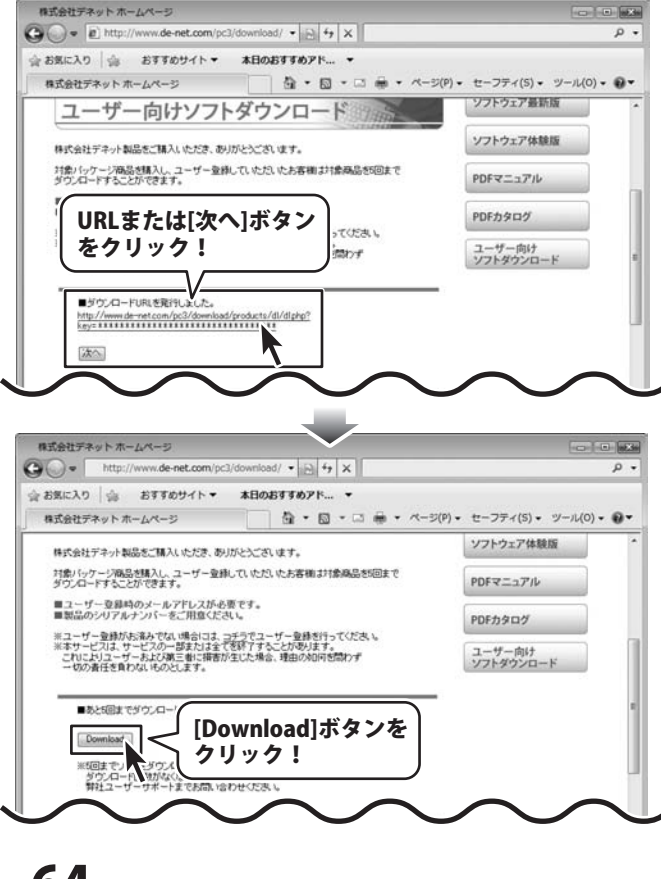

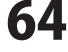

ソフトウェアをダウンロードする

# ソフトウェアをダウンロードする

ファイルのダウンロード画面が表示されました ら、[保存]ボタンをクリックします。 名前を付けて保存画面が表示されますので、 ソフトウェアの保存場所を選択して、 [保存]ボタンをクリックしてください。

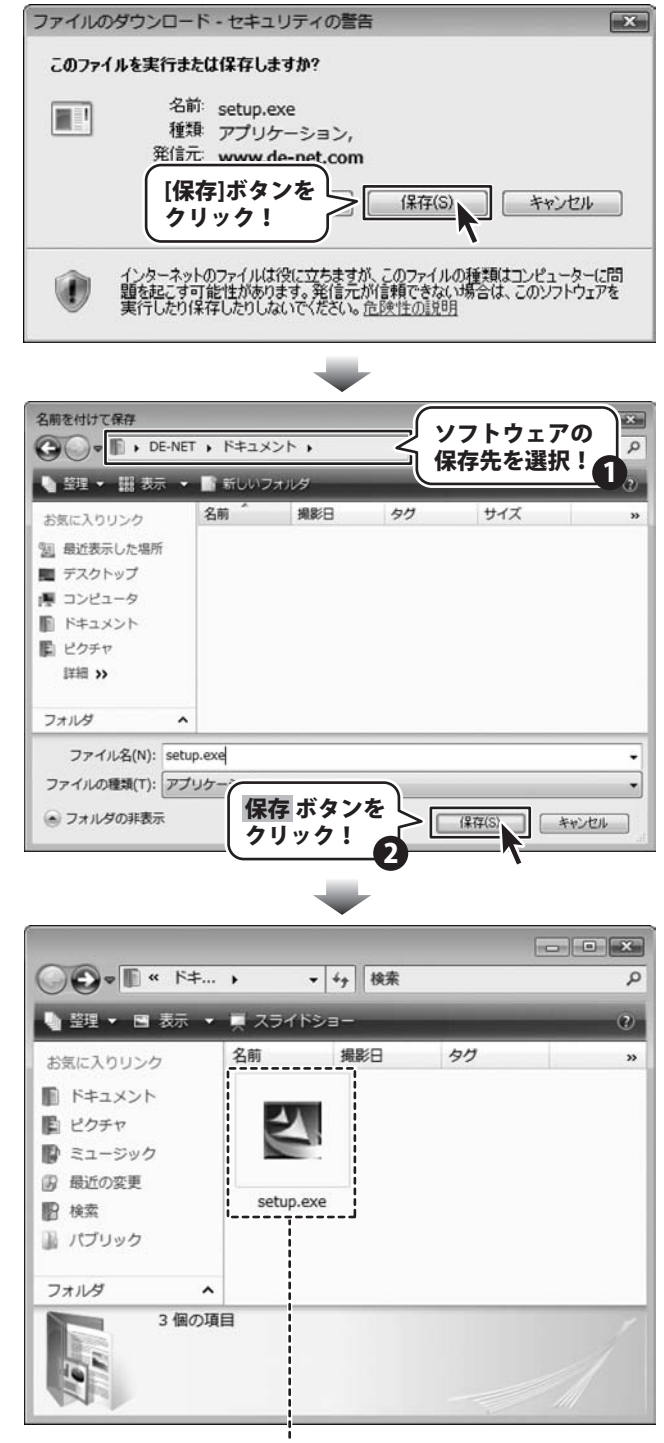

ソフトウェアが保存されました

らくらく印刷ハガキ作成

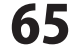

ソフトウェアをダウンロードする

# **Q & A**

### インストール・起動関連

#### Q:ソフトのインストールや起動ができません

- A:本ソフトをインストールする際、ウィルス対策などの常駐ソフトや他のアプリケーションが起動していませんか? 必ず、すべて終了してからインストール作業を行ってください。
  - また、HDD(ハードディスクドライブ)の空き容量が極端に少ない状態、Windowsのシステムが不安定になってますと、
  - インストール作業を行うことや本ソフトが正常に起動することができない場合もあります。

お使いのパソコンのWindows OSは、Windows Update等で常に最新の状態を保ってください。

------

Q:インストールしようとすると『・・・にアクセスする権限がありません。インストールを継続できません。』といった メッセージ(Windows XP)や次のような画面(Windows VistaおよびWindows 7)が表示されてインストールができません

A:管理者権限を持っていないユーザーアカウントでパソコンを起動していませんか?

本ソフトをご利用の際には予め管理者権限を持ったユーザーアカウントでパソコンを起動してからインストール作業を行ってください。

#### Q:完全アンインストールの手順は?

A:OSごとに次の手順で行ってください。

Windows XPの場合

- 1. 「アンインストール方法(4ページ)」より、アンインストール作業を行います。
- マイコンピュータ→Cドライブ→Documents and Settings→All Users→Application Data(※)→DE-NET→ hagakiPrintフォルダーを削除します。

#### Windows Vista、7の場合

- 1. 「アンインストール方法(4ページ)」より、アンインストール作業を行います。
- 2. コンピュータ→Cドライブ→ProgramData(※)→DE-NET→hagakiPrintフォルダーを削除します。

※初期設定では隠しフォルダーになっている為、表示されていない場合があります。

#### データ関連(保存・バックアップなど)

#### Q:保存ファイル数の上限を増やすことはできますか?

A:本ソフトでは、保存ファイル数が固定されている仕様のためできません。

.....

66

0 & A

#### Q:住所データは1ファイルにつき何件まで登録できますか?

A:ソフト上での件数制限はありません。 但し多量の住所データを登録した場合、パソコン環境によっては動作に時間がかかる場合があります。

#### Q:CD-Rなど外部メディアに保存したい

A:本ソフトには、外部メディアへの保存機能は備えておりません。 ソフト上で作成したバックアップデータを外部メディアへコピー等行ってください。 ※外部メディアに関するご質問は各メーカー様へお問い合わせください。

# Q & A ·

### 操作関連

- Q:ハガキ裏面デザインを作成している途中に縦横の変更は可能ですか? A:ハガキの縦横を途中で変更することはできません。ハガキの縦横を変更する場合は始めからデザインしなおしてください。 Q:ハガキ裏面デザインで文字シートを作成しているのに、編集画面に表示されない A:文字シートの上に他のシート(画像シートや図形シートなど)が重なっている可能性があります。 シートの詳細につきましては、30ページをご覧ください。 メイン画面下部の見出しタブから、一番上に表示させたいシートを選択し、メイン画面右側に「▲前面へ」ボタン がありますので、該当シートの中身が表示されるまでクリックしてください。 ..... Q:ハガキ裏面デザインで特殊文字「文字を変形する」で、複数文字入力すると途中で切れてしまいます A:「文字を変形する」のみフォントサイズ20、入力文字数全角20(半角40)文字までの制限があります。 Q:ハガキ裏面デザインで写真をデザインに取り込みたい A:あらかじめ、写真の画像ファイルを用意してください。 画像形式はJPEG、BMP、PNG形式の画像を取り込むことができます。 Q:ハガキ裏面デザインで背景などを好きな色に塗りつぶしたい A:図形シートを作成し、■を選択後、ハガキの大きさと同一サイズに設定して必要に応じて、お好みの色やシート位置を設定してください。 ..... Q:ハガキ裏面デザインで画像シートで「透明にする色を設定する」にチェックを入れたがきれいに透明にならない A:デジカメで撮影された画像などは背景が複数の色で構成されている場合が多く、きれいに透明にならない場合もあります。 Q:ハガキ裏面デザインで縦書きにすると文字シート内の数字が横向きに表示されてしまいます A:半角数字の場合縦書きにすると横向きに表示されます。全角で入力することにより正常に表示されます。 Q:住所録編集で複数の住所データを一度に選択するにはどうすればいい? A:以下の方法にて作業を行ってください。 Shiftキーを使って複数選択 ※最初に選択した住所データから次の住所データまでの間にある住所データがすべて選択された状態になります。 1. 複数選択したい住所データを選択します。 2. Shiftキーを押したまま、次の住所データを選択します。 3. 最初に選択した住所データから、次に選択した住所データまでの間にある住所データが全て選択された状態になります。
  - Ctrlキーを使って複数選択
  - ※マウスで直接クリックした住所データのみ選択されます。
    - 1. 住所データを選択します。
    - 2. Ctrlキーを押したまま、次の住所データを選択します。
    - 3. クリックした住所データのみが選択されます。

.....

67

0 & A

#### Q:新しいパソコンを購入したが、今までの住所録データを移すことはできますか?

A:バックアップファイルを作成し、そのファイルを新しいパソコンで開くことでお使いいただけます。

## Q & A

#### 印刷関連

#### Q:印刷ができません プレビューもできません

- A:以下の項目をご確認ください。
  - ○プリンタードライバー(プリンターを動かす為のソフト)が最新のものではない
  - ○インクやトナー等が切れている、又はインクやトナー等の噴出し口などが目詰まりしている
  - ○モノクロ設定になっている
  - プリンターの設定が変更されている(用紙や拡大縮小など)
  - ○プリンターの正しい位置に、用紙をセットしていない
  - ○プリンターの電源が入っていない、ケーブルの接続が不十分になっている
  - ○パソコン自体がプリンターを認識していない
  - プリンターそのものに関するお問い合わせは、プリンターのメーカー様へお尋ねください。
  - ○一部のプリンターでは印刷する際の倍率などを設定することができるものもあり、その設定によっては、
  - データを正常に印刷できない場合があります。
  - 例:プリンター側の倍率が88%に設定されている→印刷データ自体も88%のサイズに縮小されて印刷が行われます。

パソコンとプリンター等周辺機器の組み合わせや環境、設定、また一部のプリンター(※)では、正常に印刷を 行うことができない場合もあります。 ※プリンターの中には複合機や業務用プリンター等、本ソフト上での印刷が正常に行われない特殊な機種もあります。 印刷の際はプレビュー画面などで確認を行い、最初はテスト用紙などをご用意の上、試し印刷を行ってから 各種用紙に印刷することをお勧めいたします。

#### Q:対応用紙は?

A:普通A4用紙とハガキ用紙のみの対応となります。

#### その他

#### Q:他のパソコンとの共有はできますか?

A:本ソフトは、インストールを行ったパソコン上で操作してください。ネットワーク経由等で使用することはできません。

#### Q:画像をスキャナーから直接読み込もうとしたがうまくいかない

A:スキャナー等のTWAIN機器から直接読み込む場合には 各機器のドライバー、ユーティリティーソフト等が最新のものであるかご確認ください。

#### Q:画面の端が切れて表示される

- A:画面解像度を推奨サイズ以上に変更します。
- 確認方法

#### [Windows Vista]

- 1. デスクトップの何も無い所で右クリック→個人設定をクリックします。
- 2. 個人設定ウィンドウ内の、画面の設定を左クリックします。
- 3. 解像度を1024 x 768以上に設定し「OK」をクリックで設定完了です。

※機種によっては推奨解像度が表示できないものもあります。

#### [Windows 7]

- 1. スタートメニューより「コントロールパネル」をクリックします。
- 2. 「デスクトップのカスタマイズ」をクリックし、「画面の解像度の調整」をクリックします。

68

0 & A

3. 解像度を1024 x 768以上に設定し「OK」をクリックで設定完了です。

※機種によっては推奨解像度が表示できないものもあります。

# Q & A-

### その他

#### Q:ボタンや文字などがずれていたり、画面の表示がおかしい

A:お使いのパソコン画面の設定をご確認ください。

確認方法

[Windows Vista]

- 1. デスクトップの何も無い所で右クリック→個人設定をクリックします。
- 2. フォントサイズ (DPI) の調整をクリックします。
- 「あなたの許可が必要です」と許可を求められますので「続行」をクリックします。
   規定のスケール(96DPI)にチェックを付け、「OK」をクリックします。
- 4. パソコンを再起動した後、本ソフトを起動させて画面表示をご確認ください。

[Windows 7]

- 1. スタートメニューより「コントロールパネル」をクリックします。
- 「デスクトップのカスタマイズ」をクリックし、「テキストやその他の項目の大きさを変更します」を クリックします。
- 3. 小-100%(規定)にチェックを入れ「適用」をクリックします。
- 「これらの変更を適用するには、コンピューターからログオフする必要があります。」と確認を 求められますので、「今すぐログオフ」をクリックします。
- 5. パソコンからログオフされますので、再度ログインすると設定完了です。
- .....

#### Q:「2010 \*\*\*\*\*」は日付ではありません…というエラーメッセージが表示される

- A:Windowsの日付形式の設定が標準のもの以外になっているとアプリケーションソフトが正常に動作(表示等)が されない場合があります。以下の手順で設定をご確認の上、標準の設定にて本ソフトをご使用ください。 確認方法
  - [Windows Vista]
    - 1. 本ソフトを含め、起動している全てのソフトを終了させます。
    - 2. スタートメニューより「コントロールパネル」をクリックします。
    - 3. 「時計・言語・および地域」→「地域と言語のオプション」をクリックします。
    - 「形式」タブを選択して、「日本語」に設定されていることを確認後、 「この形式のカスタマイズ」ボタンをクリックします。
    - 5. 「日付」タブをクリックして、表示されている設定項目を以下の通りに変更します。
      - 「データ形式」 短い形式 (S) yyyy/MM/dd
        - 長い形式(L) yyyy'年'M'月'd'日'
      - 「カレンダーの種類」 西暦(日本語)
    - 6. 「適用」ボタン→「OK」ボタンの順にクリックし、パソコンを再起動させます。
  - [Windows 7]
    - 1. 本ソフトを含め、起動している全てのソフトを終了させます。
    - 2. スタートメニューより「コントロールパネル」をクリックします。
    - 3. 「時計・言語・および地域」→「地域と言語」をクリックします。
    - 4. 「形式」タブを選択して、「Japanese(Japan)」に設定されていることを確認後、「追加の設定」を クリックします。
    - 「日付」タブをクリックして、表示されている設定項目を以下の通りに変更します。
       「データ形式」 短い形式(S) yyyy/MM/dd 長い形式(L) yyyy'年'M'月'd'日'
      - 「カレンダーの種類」 西暦(日本語)
    - 6. 「適用」→「OK」の順にクリックし、パソコンを再起動させます。

DPI設定につきましては、Windows OSでの設定となるため、詳細についてはMicrosoft社へお尋ねください。 また、その他のソフト、パソコン本体、その他の周辺機器につきましても各メーカー様へお尋ねください。 弊社では「らくらく印刷ハガキ作成」以外に関する詳細につきましては一切の責任を負いかねます。

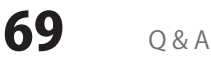

# MEMO

らくらく印刷ハガキ作成

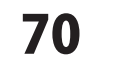

MEMO

#### お問い合わせについて

お客様よりいただいたお問い合わせに返信できないということがあります。 問い合わせを行っているのにも関わらず、サポートからの返事がない場合、弊社ユーザーサポートまで ご連絡が届いていない状態や、返信先が不明(正しくない)場合が考えられます。 FAX及びe-mailでのお問い合わせの際には、『ご連絡先を正確に明記』の上、サポートまでお送りくださいます よう宜しくお願い申し上げます。 弊社ホームページ上から問い合わせの場合、弊社ホームページ上からサポート宛にメールを送ることが可能です。

ユーザーサポート

弊社ホームページ http://www.de-net.com 問い合わせページ http://www.de-net.com/pc3/user-support/index.htm

『ご購入後のお問い合わせ』をお選びください。

直接メール・FAX・お電話等でご連絡の場合

○ソフトのタイトル・バージョン

例:「らくらく印刷ハガキ作成」

○ソフトのシリアルナンバー

※表紙に貼付されています。

- ○ソフトをお使いになられているパソコンの環境
  - ・OS及びバージョン
  - 例:Windows 7、Windows Updateでの最終更新日〇〇年〇月〇日
  - ・ブラウザーのバージョン
    - 例:Internet Explorer 8
  - ・パソコンの仕様

例:NEC XXXX-XXX-XX / Pentium III 1GHz / HDD 500GB / Memory 2GB

○お問い合わせ内容

例:~の操作を行ったら、~というメッセージがでてソフトが動かなくなった □□□部分の操作について教えてほしい…etc

○お名前

○ご連絡先(正確にお願いいたします)

メールアドレス等送る前に再確認をお願いいたします。

### 無料ユーザーサポート

# E-mail:ask99pc@de-net.com Tel:048-640-1002 Fax:048-640-1011 サポート時間:10:00~17:30 (土・日、祭日を除く)

 ※通信料はお客様負担となります。
 ※パソコン本体の操作方法やその他専門 知識に関するお問い合わせにはお答え できない場合があります。
 ※お客様のご都合による返品はできません。
 ※お問い合わせ内容によっては返答までに お時間をいただくこともあります。